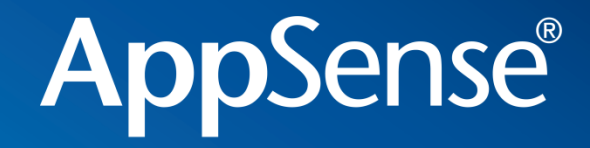

#### Best Practice / Technical Update Intercept Sept 09

Simon Townsend Head of Pre Sales / Systems Engineering

user environment management<sup>™</sup>

#### Agenda

- Recap and Demonstration of UEM
- Common Questions
- EM SP1 and SP2 Update
- Best Practice
  - EM Policy and EM Personalisation
- Troubleshooting
- Arhitecture, Scalability and Multi Site
- Streamed "Provisioned OS"
- Streamed Applications
- PM Update
  - Default Configuration
  - Statistics
- AM Update
  - Default Configuration
  - ANAC
- Other resources

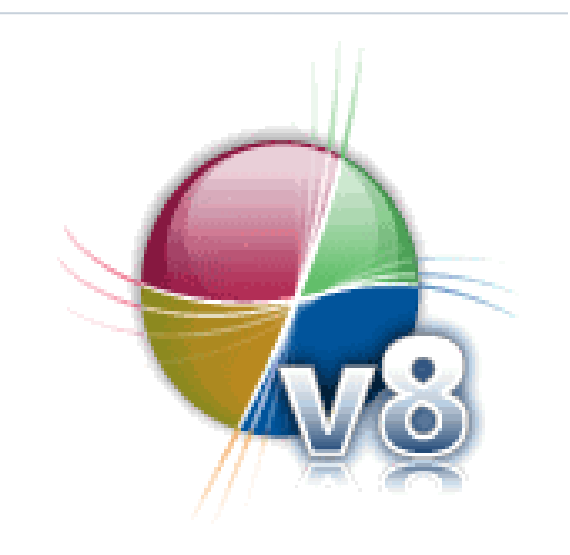

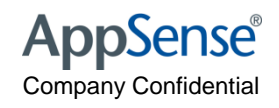

#### Latest Versions

- AppSense Management Suite SP2a
  - Released 3rd August 2009
  - Suite Version 8.0.702.0
  - Available from <u>www.myappsense.com</u>

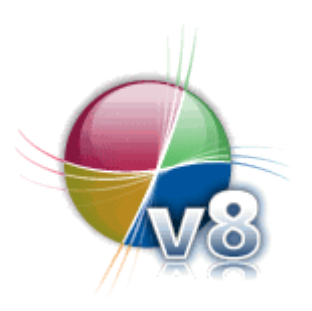

AppSense® Company Confidential

|                               |              |           |                                                                                                    |                      |                                                                                                    |                                                                                                    |                                                                                                    |                                                                                                    |                                                                                        | www.appsen                                    | se.com              |
|-------------------------------|--------------|-----------|----------------------------------------------------------------------------------------------------|----------------------|----------------------------------------------------------------------------------------------------|----------------------------------------------------------------------------------------------------|----------------------------------------------------------------------------------------------------|----------------------------------------------------------------------------------------------------|----------------------------------------------------------------------------------------|-----------------------------------------------|---------------------|
|                               |              |           |                                                                                                    |                      |                                                                                                    |                                                                                                    |                                                                                                    |                                                                                                    |                                                                                        |                                               |                     |
| mvA                           | <b>ppSer</b> | nse       |                                                                                                    |                      |                                                                                                    |                                                                                                    |                                                                                                    |                                                                                                    |                                                                                        |                                               |                     |
|                               | 1.1          |           |                                                                                                    |                      |                                                                                                    |                                                                                                    |                                                                                                    |                                                                                                    |                                                                                        |                                               |                     |
| Home                          | Notificatio  | ons       | Licenses                                                                                                    | Account              | Leads                                                                                                    | Download                                                                                                    | Configuratio                                                                                                    | n Center                                                                                                    | Support                                                                                | Subscriptions                                 |                     |
|                               |              |           |                                                                                                    |                      |                                                                                                    |                                                                                                    |                                                                                                    |                                                                                                    |                                                                                        |                                               |                     |
| AnnSer                        | nee Softwa   |           |                                                                                                    |                      |                                                                                                    |                                                                                                    |                                                                                                    |                                                                                                    |                                                                                        |                                               |                     |
| Арросі                        | BC SOlwa     |           |                                                                                                    |                      |                                                                                                    |                                                                                                    |                                                                                                    |                                                                                                    |                                                                                        |                                               |                     |
| Here are                      | e the latest | down      | loads for tl                                                                                                    | he AppSen            | se Software S                                                                                                    | Suite.                                                                                                    |                                                                                                    |                                                                                                    |                                                                                        |                                               |                     |
| Downlo                        | ading ver    | sion 7    | .2? Please                                                                                                    | e read this r        | nessage.                                                                                                    |                                                                                                    |                                                                                                    |                                                                                                    |                                                                                        |                                               |                     |
| _                             |              |           |                                                                                                    |                      |                                                                                                    |                                                                                                    |                                                                                                    |                                                                                                    |                                                                                        |                                               |                     |
| Manage                        | ement Suite  |           | and the second second second second second second second second second second second second second second second |                      |                                                                                                    |                                                                                                    |                                                                                                    |                                                                                                    |                                                                                        |                                               |                     |
|                               |              | Enviro    | onment Man                                                                                                    | ager Appi            | ication Manage                                                                                                    | er Performa                                                                                                    | ance Manager                                                                                                    | Managem                                                                                                    | ent Center                                                                             | Desktop Security                              | /                   |
| Product                       |              | Enviro    | onment Man                                                                                                    | Version              | Description                                                                                                    | er Performa                                                                                                    | ance Manager                                                                                                    | Managem                                                                                                    | ent Center<br>Re                                                                       | Desktop Security                              | Size<br>(mb)        |
| Product                       | e Manageme   | ent Suite | e Service                                                                                                    | Version<br>8.0.702.0 | Description                                                                                                    | er Performa                                                                                                    | ance Manager                                                                                                    | Managem                                                                                                    | ent Center<br>Re                                                                       | Desktop Security<br>elease Date<br>3-Aug-2009 | Size<br>(mb)        |
| Product<br>AppSens<br>Pack 2a | e Manageme   | ent Suite | e Service                                                                                                    | Version<br>8.0.702.0 | Description<br>The latest r<br>environmen                                                                                                    | er Performa<br>release of th<br>nt manager                                                                                                    | ance Manager<br>he world lead<br>nent solution                                                                                                    | Managem<br>ing user<br>for the                                                                                                    | ent Center<br>Ra<br>03                                                                 | Desktop Security<br>elease Date<br>3-Aug-2009 | Size<br>(mb)<br>505 |
| Product<br>AppSens<br>Pack 2a | e Manageme   | ent Suite | e Service                                                                                                    | Version<br>8.0.702.0 | Description<br>The latest r<br>environmen<br>enterprise                                                                                                    | er Performa<br>release of th<br>nt manager<br>- A fully integ                                                                                                    | nce Manager<br>he world lead<br>nent solution<br>rated solution c                                                                                                    | Managem<br>ing user<br>for the<br>omprising fo                                                                                        | ent Center<br>R(<br>03<br>our                                                          | Desktop Security<br>elease Date<br>3-Aug-2009 | Size<br>(mb)<br>505 |
| Product<br>AppSens<br>Pack 2a | se Manageme  | ent Suite | e Service                                                                                                    | Version<br>8.0.702.0 | Description<br>The latest r<br>environmer<br>enterprise<br>components:                                                                                                    | release of the second second s | nce Manager<br>he world lead<br>nent solution<br>rated solution c<br>lanager, Enviro                                                                                    | Managem<br>ing user<br>for the<br>omprising fo                                                                                        | ent Center<br>Ra<br>03<br>pur<br>Iger,                                                 | Desktop Security<br>elease Date<br>3-Aug-2009 | Size<br>(mb)<br>505 |
| Product<br>AppSens<br>Pack 2a | e Manageme   | ent Suite | e Service                                                                                                    | Version<br>8.0.702.0 | Description The latest r environmer enterprise components: Performance                                                                                                    | release of the second second s | nce Manager<br>he world lead<br>nent solution<br>rated solution c<br>lanager, Enviro<br>the Manageme                                                                    | Managem<br>ing user<br>for the<br>omprising for<br>nment Mana<br>nt Center, p                                                         | ent Center<br>Ra<br>03<br>our<br>ager,<br>oroviding                                    | Desktop Security                              | Size<br>(mb)<br>505 |
| Product<br>AppSens<br>Pack 2a | e Manageme   | ent Suite | <u>e Service</u>                                                                                                 | Version<br>8.0.702.0 | Description<br>The latest r<br>environmen<br>enterprise<br>components:<br>Performance<br>complete Polic                                                                       | release of the<br>nt manager<br>- A fully integ<br>Application M<br>Manager and<br>cy and Persor                                                                                                    | he world lead<br>nent solution<br>rated solution c<br>lanager, Enviro<br>the Manageme<br>nalization Manage                                                              | Managem<br>ing user<br>for the<br>omprising for<br>nement Mana<br>nt Center, p<br>gement, App                                         | ent Center<br>Ra<br>Os<br>our<br>ager,<br>oroviding<br>olication                       | Desktop Security<br>elease Date<br>3-Aug-2009 | Size<br>(mb)<br>505 |
| Product<br>AppSens<br>Pack 2a | e Manageme   | ent Suite | e Service                                                                                                    | Version<br>8.0.702.0 | Description<br>The latest r<br>environmen<br>enterprise<br>components:<br>Performance<br>complete Polic<br>Entitlement ai                                                     | release of the<br>nt manager<br>- A fully integric<br>Application M<br>Manager and<br>cy and Persor<br>nd System Re                                                                                                    | nce Manager<br>he world lead<br>nent solution<br>rated solution c<br>lanager, Enviro<br>the Manageme<br>nalization Managesource Entitlem                                | Managem<br>ing user<br>for the<br>omprising for<br>nment Mana<br>nt Center, p<br>gement, App<br>ent across                            | ent Center<br>Ra<br>Oger,<br>oroviding<br>olication<br>all                             | Desktop Security<br>elease Date<br>3-Aug-2009 | Size<br>(mb)<br>505 |
| Product<br>AppSens<br>Pack 2a | e Manageme   | ent Suite | <u>e Service</u>                                                                                                 | Version<br>8.0.702.0 | Cation Manage<br>Description<br>The latest r<br>environmer<br>enterprise<br>components:<br>Performance<br>complete Polic<br>Entitlement ai<br>desktop and a                   | release of the<br>nt manager<br>- A fully integr<br>Application M<br>Manager and<br>cy and Persor<br>nd System Re<br>application de                                                                                                    | nce Manager<br>he world lead<br>nent solution<br>rated solution c<br>lanager, Enviro<br>the Manageme<br>halization Managesource Entitlem<br>livery mechanis             | Managem<br>ing user<br>for the<br>omprising for<br>ment Mana<br>nt Center, p<br>gement, App<br>ent across a<br>ms with rep            | ent Center<br>Ro<br>O:<br>our<br>ager,<br>providing<br>plication<br>all<br>orting,     | Desktop Security<br>elease Date<br>3-Aug-2009 | Size<br>(mb)<br>505 |
| AppSens<br>Pack 2a            | e Manageme   | ent Suite | <u>e Service</u>                                                                                                 | Version<br>8.0.702.0 | Cation Manage<br>Description<br>The latest r<br>environmer<br>enterprise<br>components:<br>Performance<br>complete Polic<br>Entitlement ai<br>desktop and a<br>auditing and f | release of the<br>nt manager<br>- A fully integr<br>Application M<br>Manager and<br>cy and Persor<br>nd System Re<br>application de<br>failover capab                                                                                                    | he world lead<br>nent solution<br>rated solution c<br>lanager, Enviro<br>the Manageme<br>halization Manage<br>esource Entitlem<br>divery mechanis<br>pilities. View rel | Managem<br>ing user<br>for the<br>omprising for<br>ment Mana<br>nt Center, p<br>gement, App<br>ent across<br>ms with rep<br>ease note | ent Center<br>Re<br>Our<br>ager,<br>providing<br>plication<br>all<br>orting,<br>es for | Desktop Security<br>elease Date<br>3-Aug-2009 | Size<br>(mb)<br>505 |

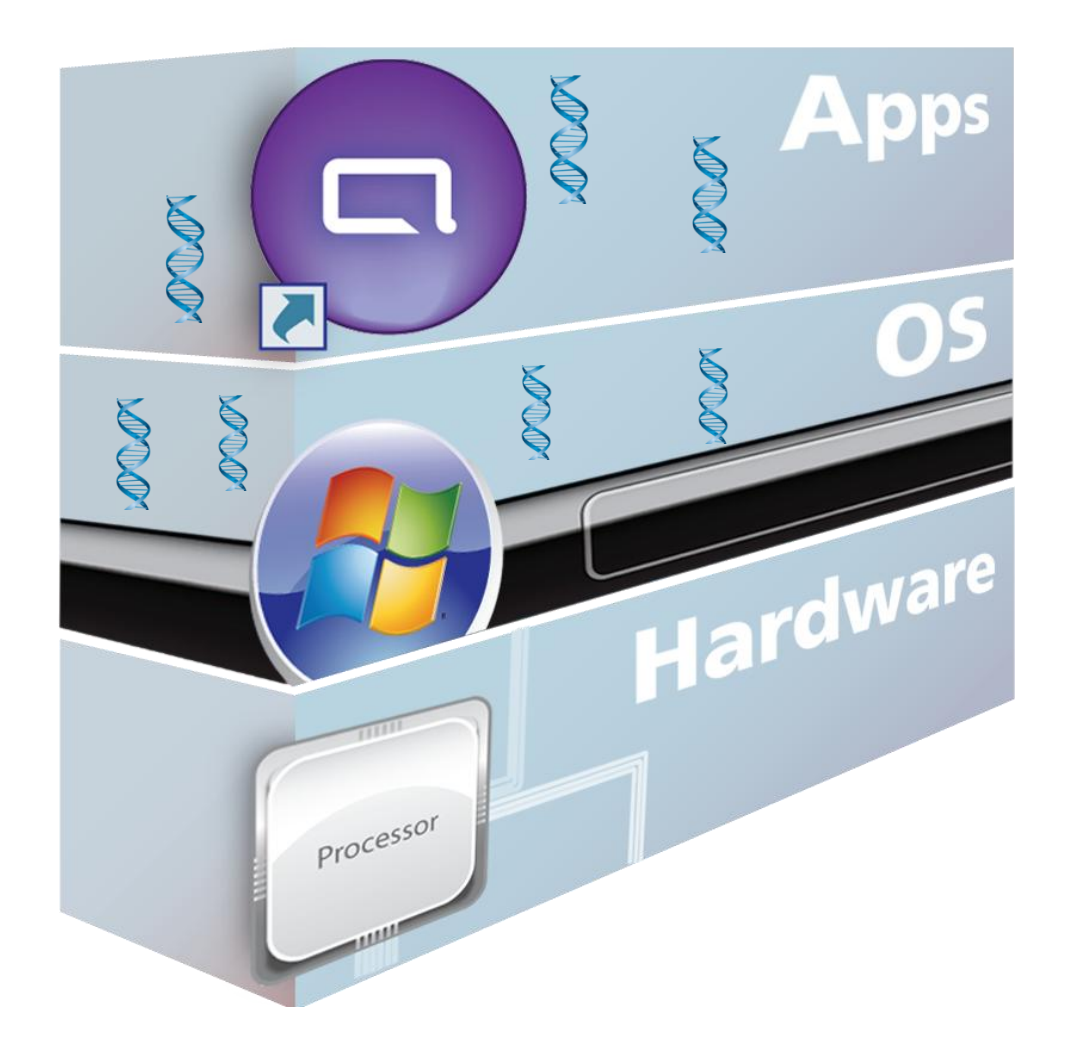

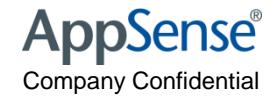

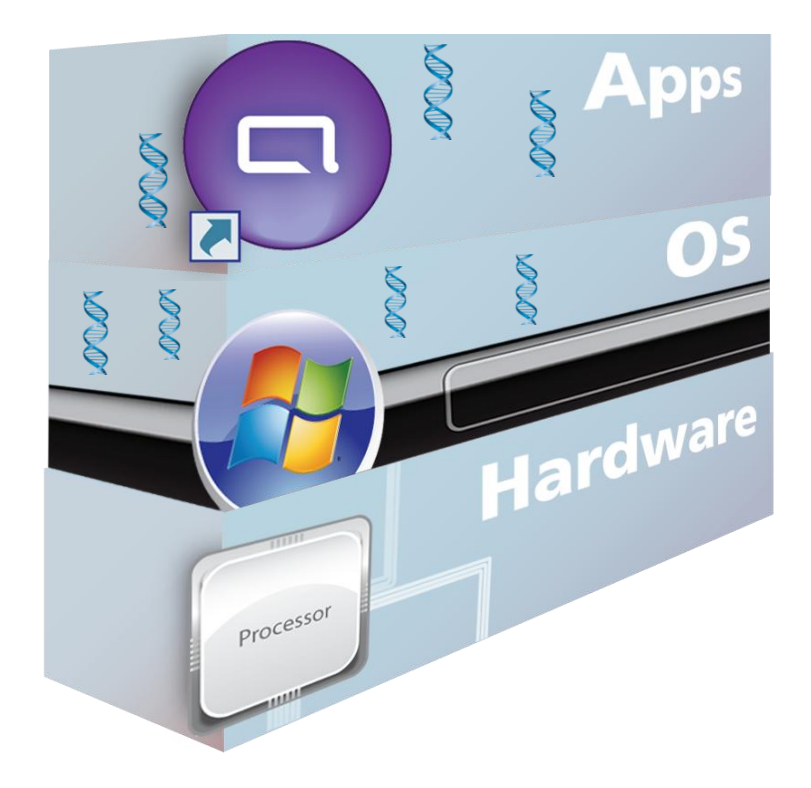

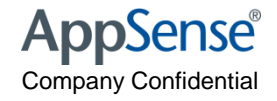

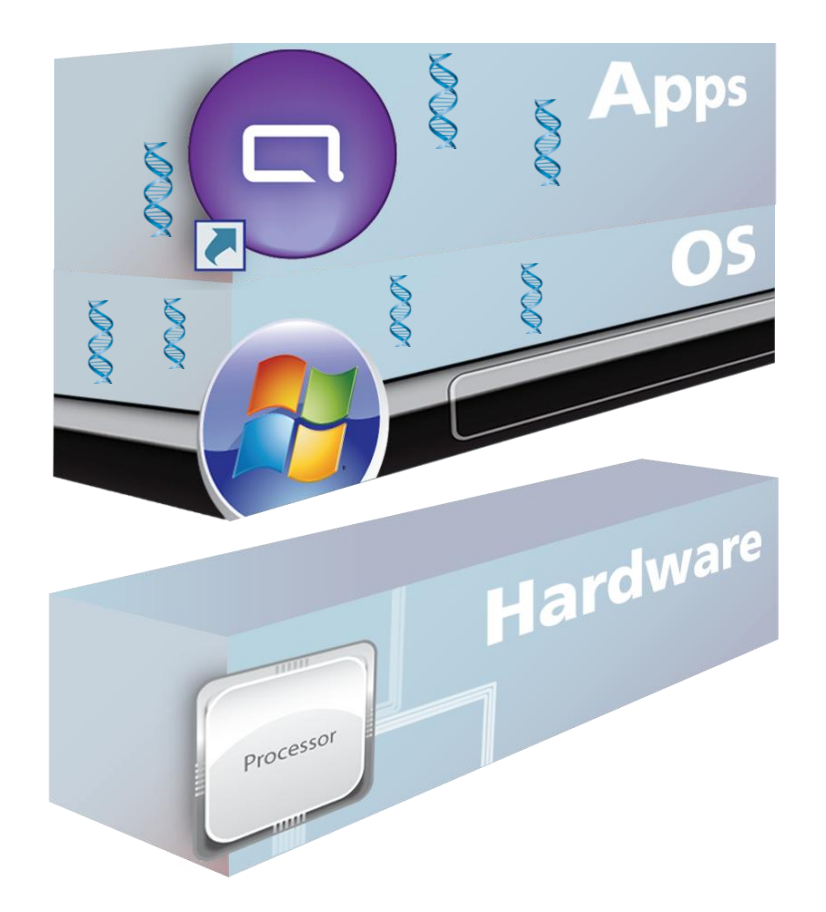

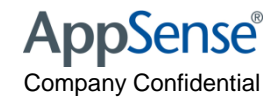

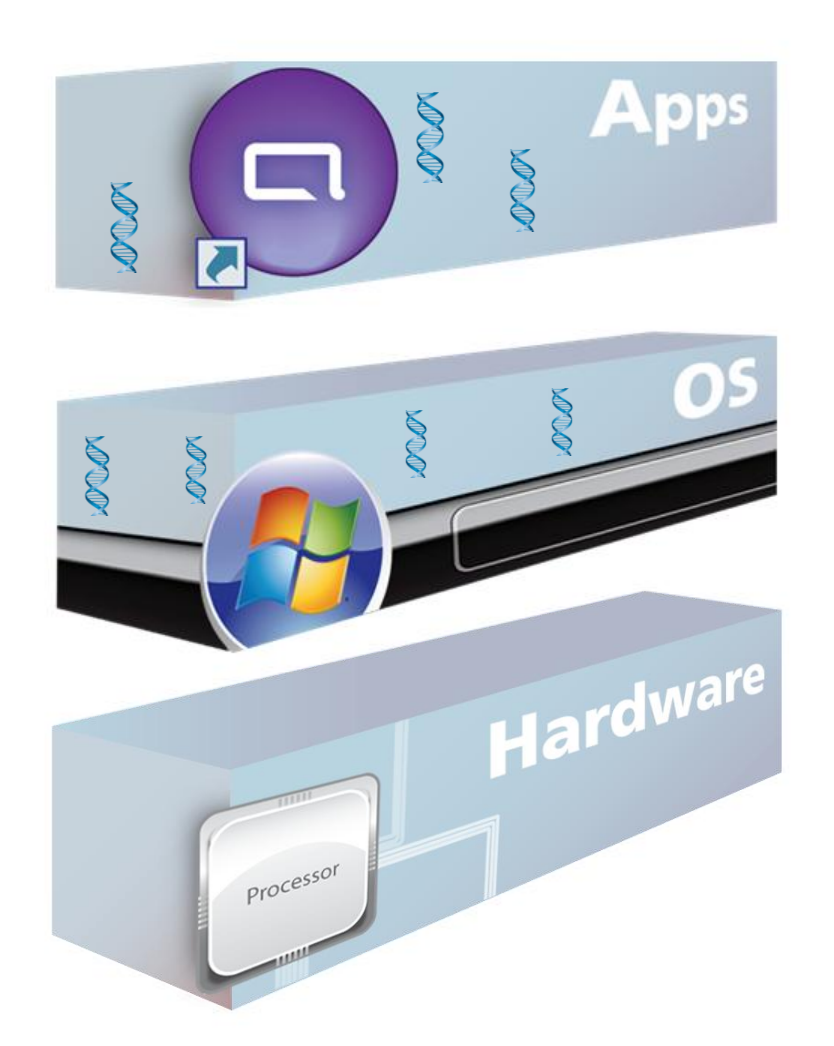

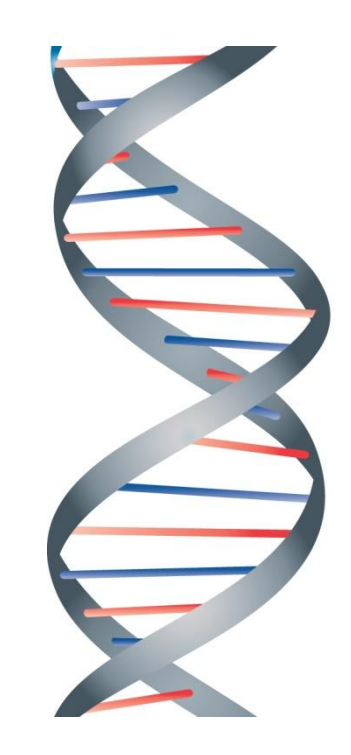

User Personality

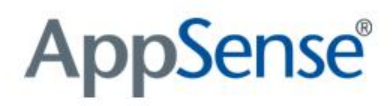

#### The Third Layer - User Personality

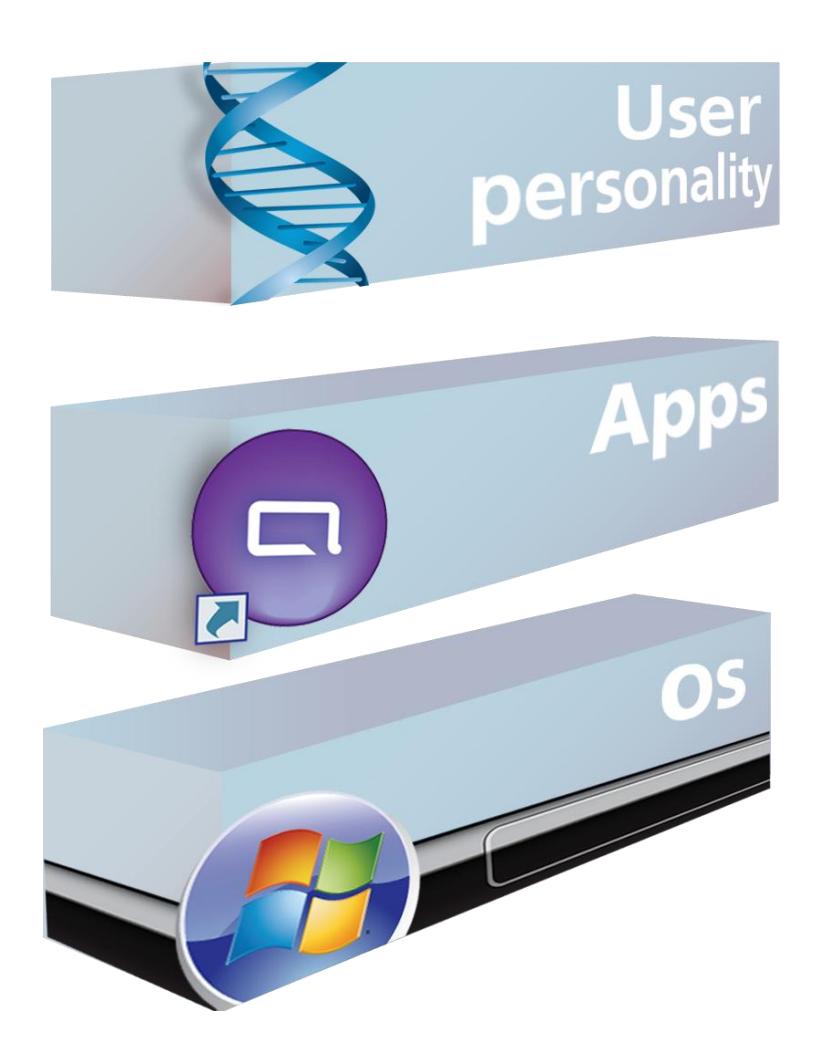

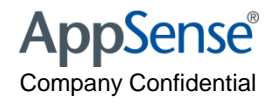

#### The User Personality

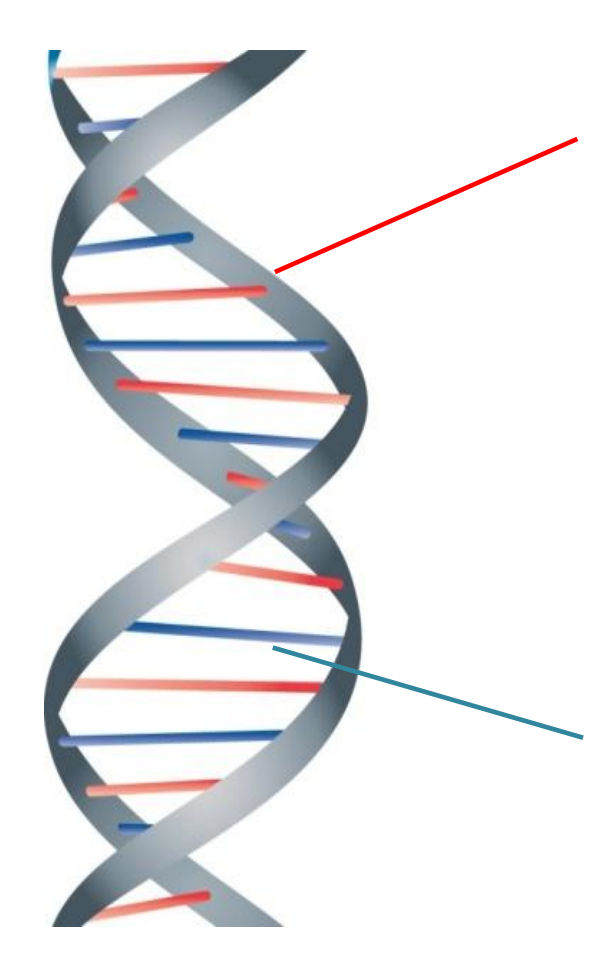

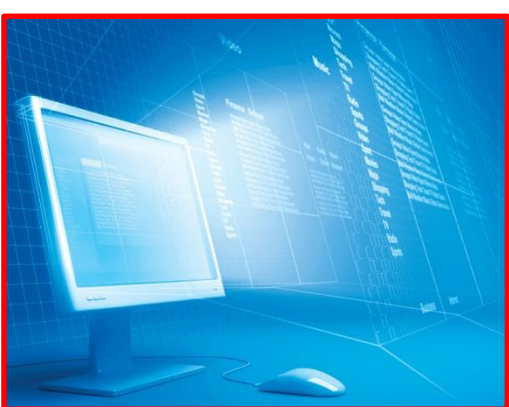

#### Policy

Set up and maintain a desktop

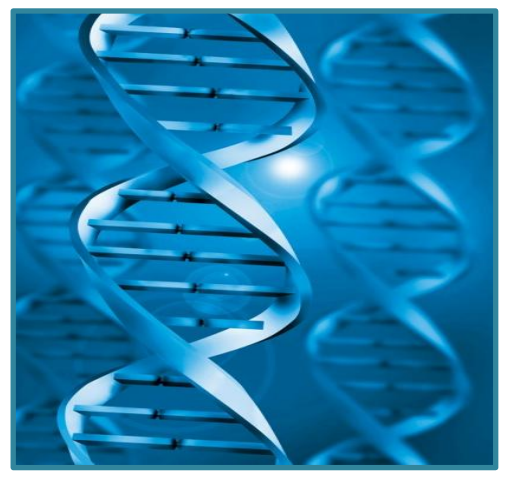

#### Personalization

Enable the user to make it <u>their</u> desktop

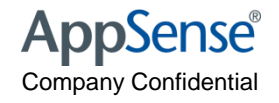

#### Introducing user environment management

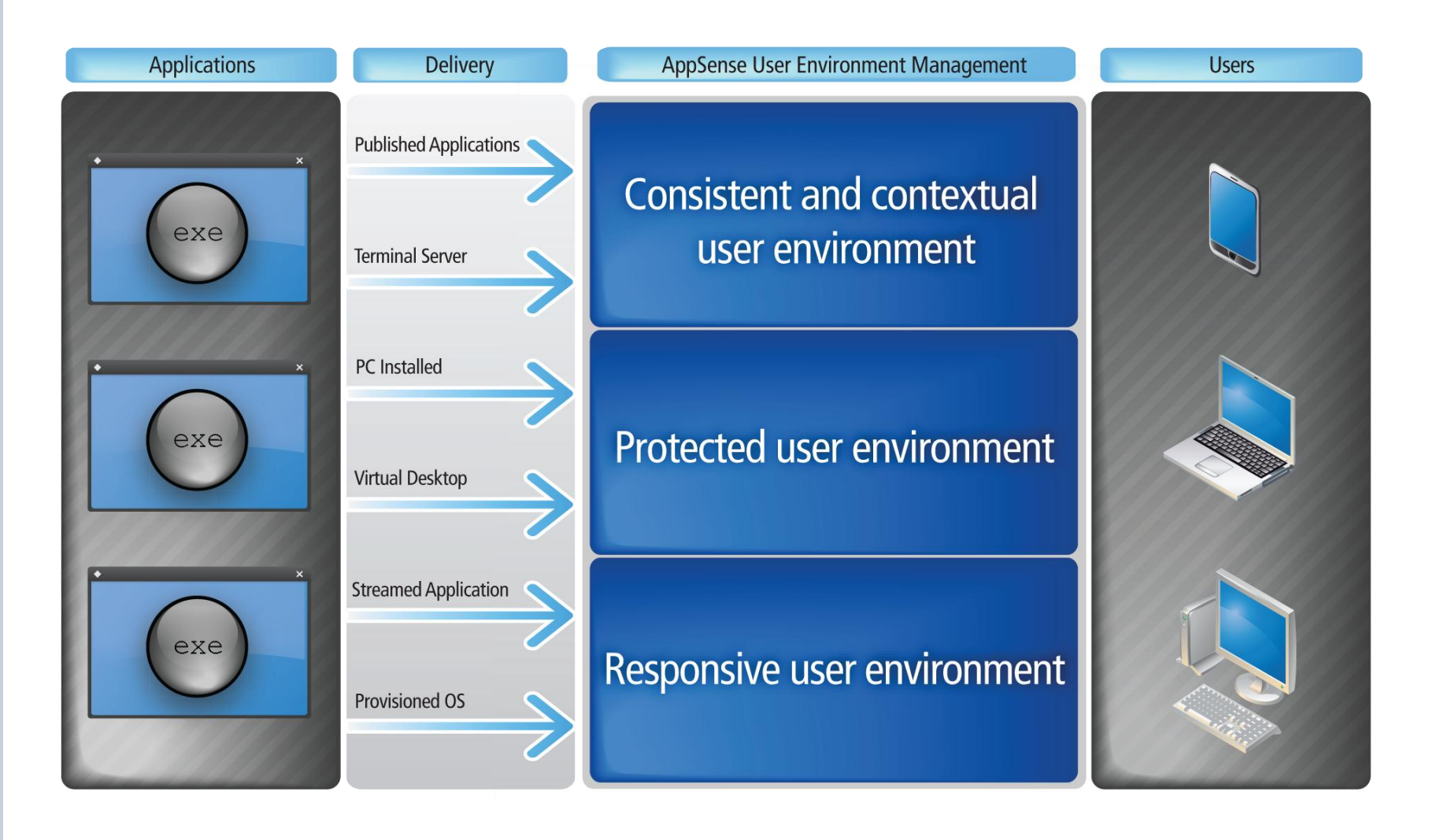

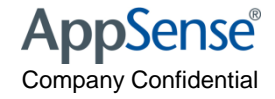

#### user environment management Solution

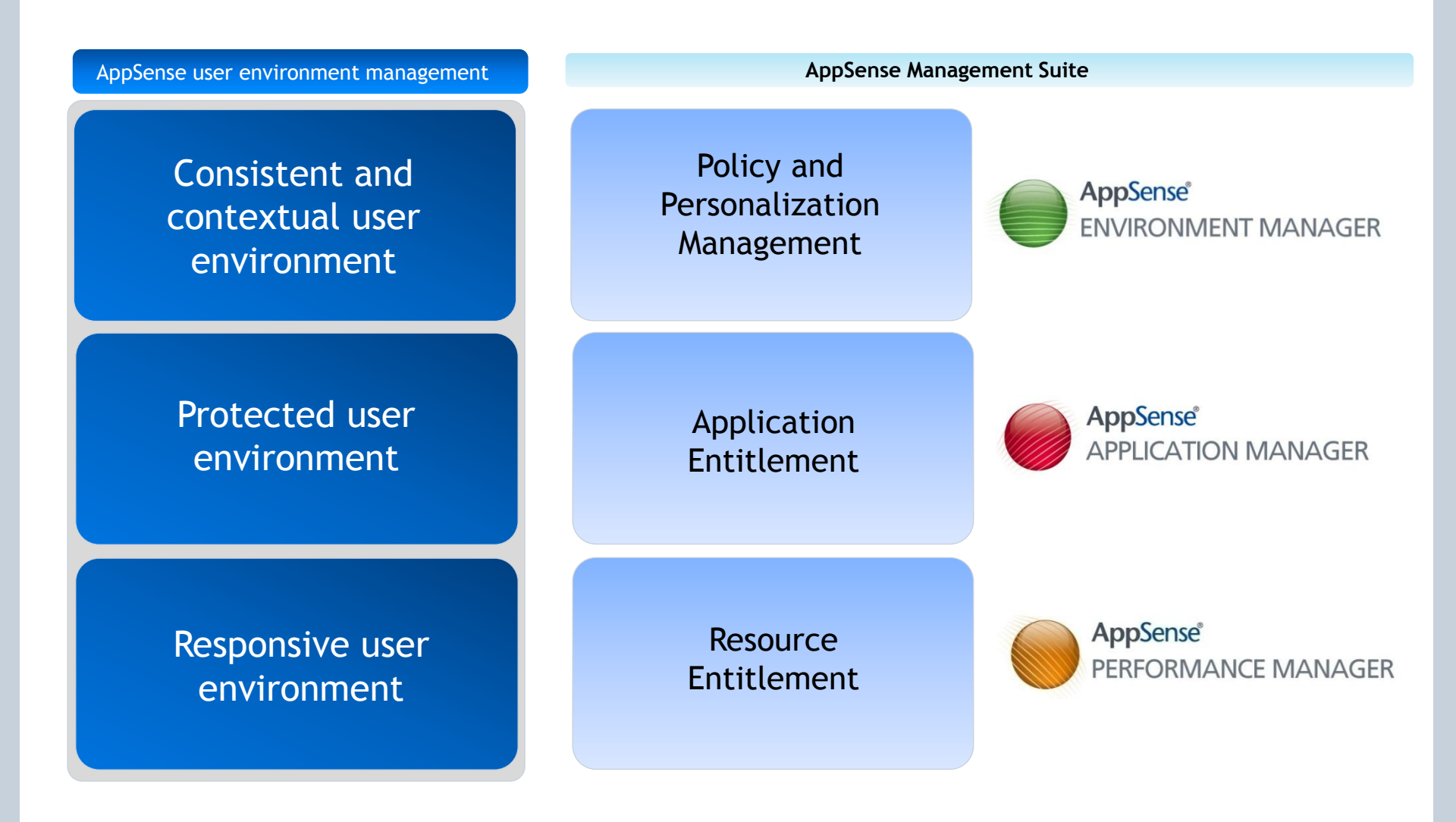

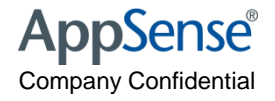

#### **AppSense Solution Set**

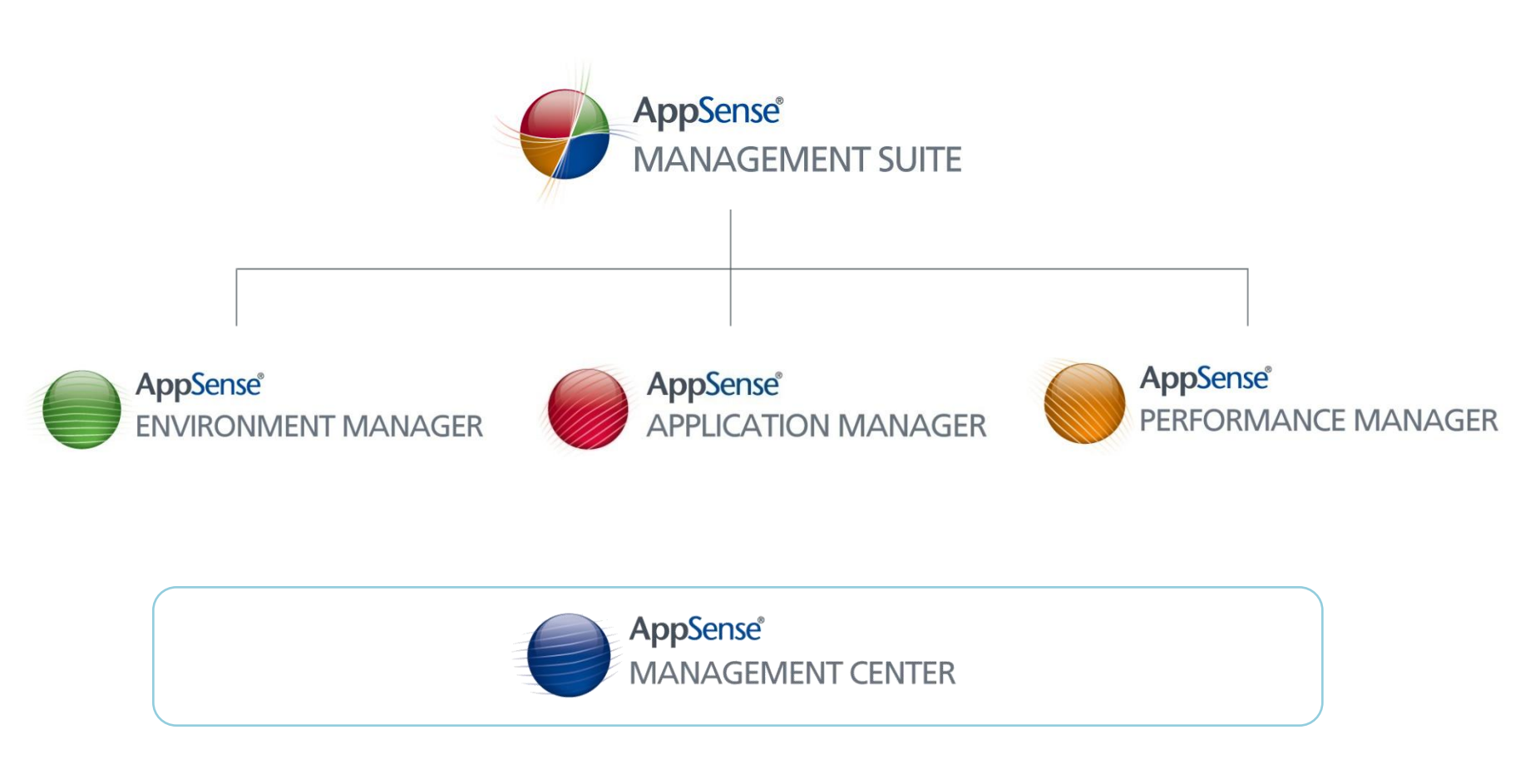

- W2K3, W2K8, Windows XP and Vista
- All 32bit and 64bit
- Both consoles and Agents

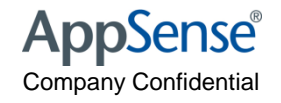

#### A complete solution

- Personalization and Policy Management
  - Faster user logon times
  - Reduce profile corruption & support call remediation
  - Replacement of complex logon scripts
- Application Entitlement
  - Deny unauthorised executables
  - Control authorised application usage
  - Reduce Microsoft application licence requirements
- System Resource Management
  - More users per server / server consolidation
  - Improved quality of service / prevent server lockups
  - Extend hardware lifecycle

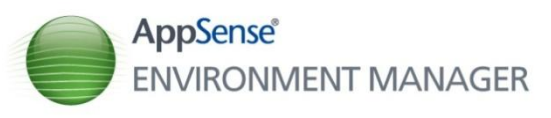

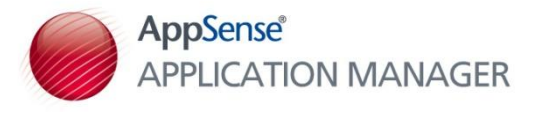

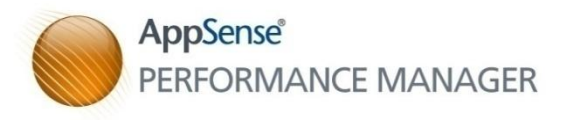

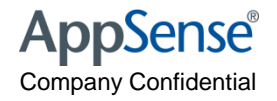

# **AppSense**<sup>®</sup>

Demo

user environment management<sup>™</sup>

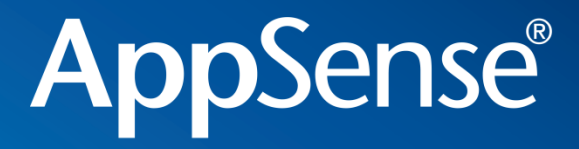

#### Some Basics

user environment management<sup>™</sup>

#### Some Basics

- The AMC
  - W2K3, IIS, BITS, HTTP(s)
- The Agents
  - MSI
- The Config's
  - XML, Packaged as MSI, can be saved in A\*\*P format (zip)
- Deployment Groups
  - Directory vs Computer

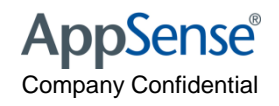

## Manual Installation of CCA

- Deployment Options
  - SCCM, Altiris, GPO, AppSense Deployment Tool,
- msiexec.exe /qn /i "<MSI file path>\CommunicationsAgent.msi" WEB\_SITE="https://<Management Server Name>" GROUP\_NAME="<DeploymentGroup>"

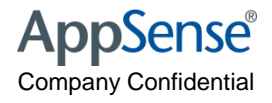

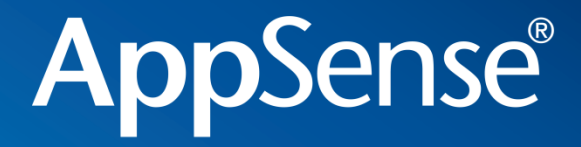

# AppSense Environment Manager Sp1 and Sp2 Update

user environment management<sup>™</sup>

## Policy Configuration

- Override Personalization option on Process Start nodes
- Automated Desktop Settings Refresh on Policy Configuration Triggers
- Microsoft App-V support Policy Configuration
- Reusable conditions in reusable nodes
- Performance enhancements

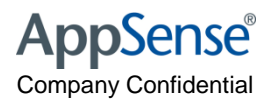

## User Personalization

- Microsoft App-V support for User Personalization
- Discover All Processes mode (passive monitoring)
- Personalization Analysis improvements
- Ability to disable Desktop Settings per Personalization Group
- Ability to move users between Personalization Groups
- Large performance enhancements

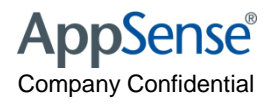

**Policy Configuration** 

- Stop condition for controlling action and node execution
- Run As User Action
- Highlight nodes that make use of reusable nodes
- Exclusions for Registry Hiving actions
- Process name condition to allows wildcards and parameters
- Run Once option
- Auditing action to record user logon duration

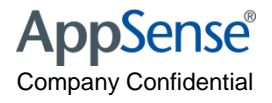

## User Personalisation

- Active Directory Site Condition for Personalization Settings
- Delete client side caches
- Global Properties Editor
- Manipulate files in User Personalization cache
- User Created Application White list

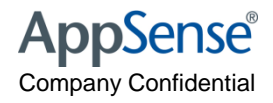

# **AppSense**<sup>®</sup>

Demo

user environment management<sup>™</sup>

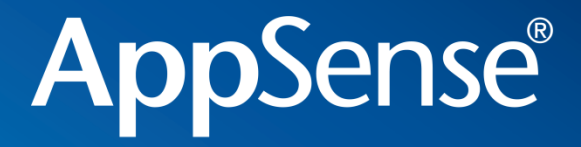

## AppSense Environment Manager Policy - Best Practice

user environment management<sup>™</sup>

#### AppSense Environment Manager Policy - Goals

- Reduce user logon times
  - Configuration and Agent run locally on client.
  - XML configuration allow parallel processing
- Centralise management of scripts and group policies
  - Actions typcially done in scripts are done via EM
  - GPO Administrative Templates managed in the same console.
  - Version control of policy allows controlled deployments and configuration.
- Provide increased granular control

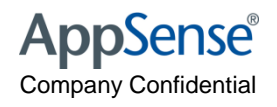

#### AppSense Environment Manager Policy - Basics

- Configuration is made up of
  - Nodes containers for conditions and actions
  - Actions applied to the user to manipulate their environment.
  - Conditions control which situations actions should be applied

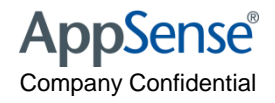

## AppSense Environment Manager Policy - Nodes

- Sibling Nodes
  - Run Synchronously

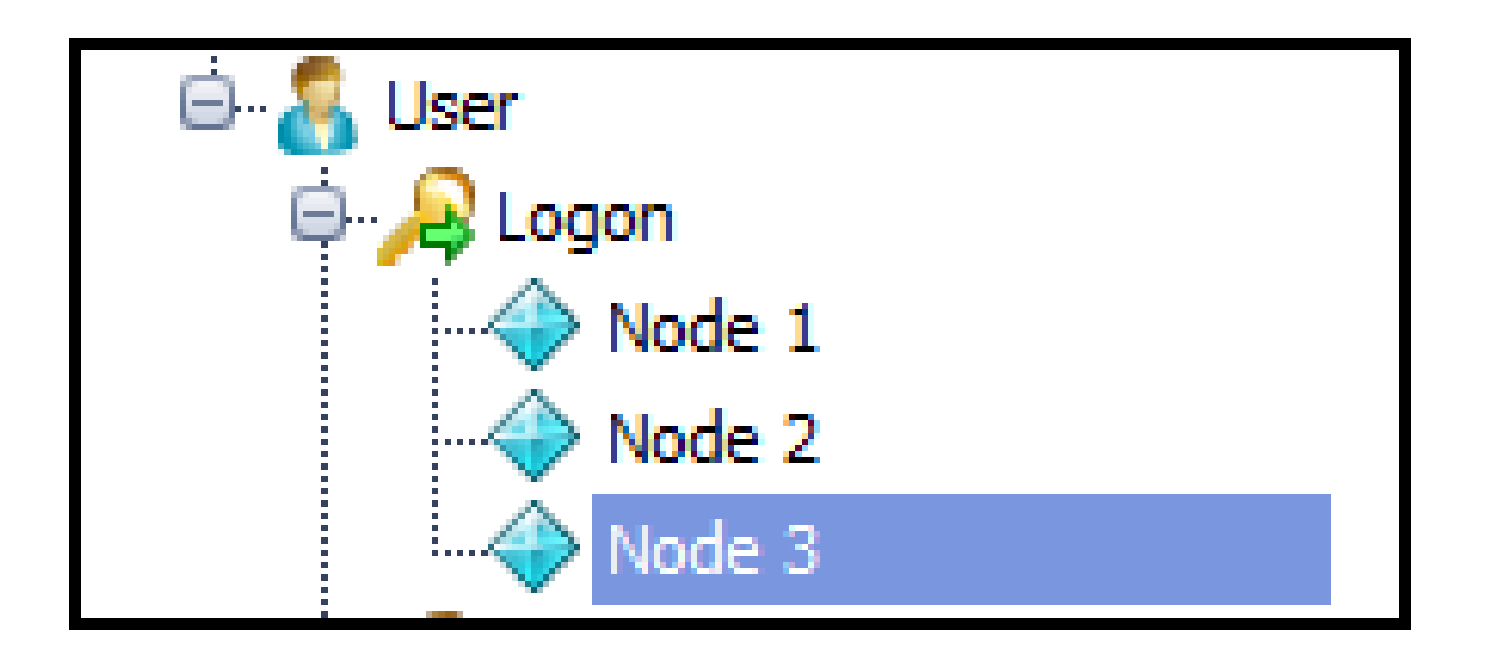

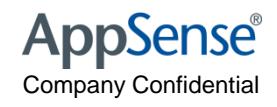

## AppSense Environment Manager Policy - Nodes

- Parent and Child Nodes
  - Child will not execute until it's parent has completed
  - Stop If Fails is the replacement for the dependency of functionality of v7.x

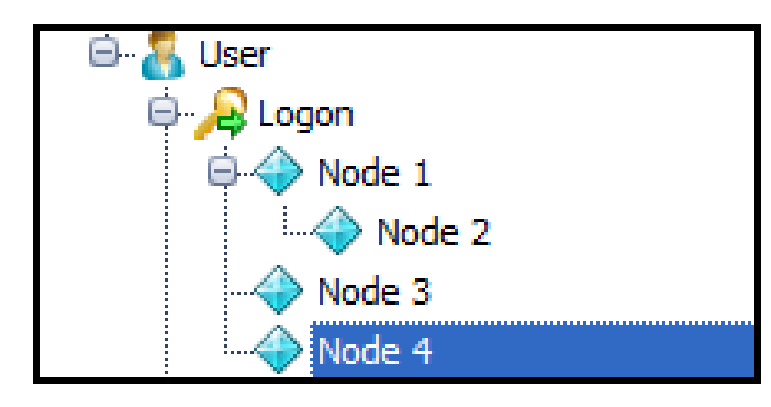

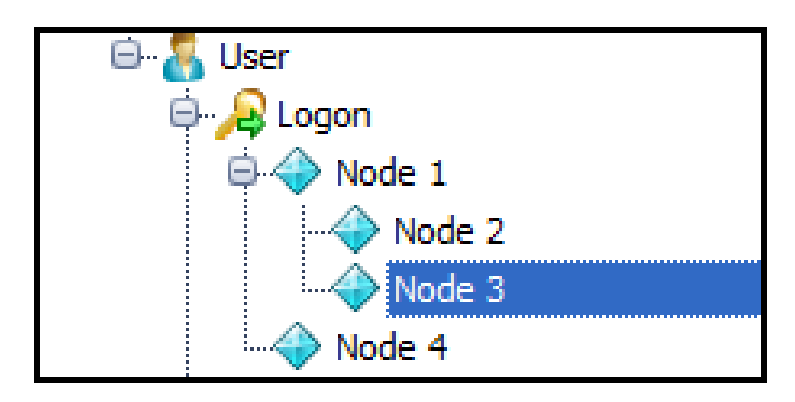

| Actions |  |  |  |  |         |               |
|---------|--|--|--|--|---------|---------------|
| Action  |  |  |  |  | Enabled | Stop if fails |
|         |  |  |  |  |         |               |
|         |  |  |  |  |         |               |
|         |  |  |  |  |         |               |
|         |  |  |  |  |         |               |
|         |  |  |  |  |         |               |
|         |  |  |  |  |         |               |

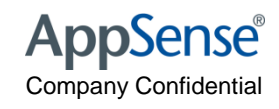

## AppSense Environment Manager Policy - Nodes

- Disable Nodes
  - Achieved by "Toggle State" functionality

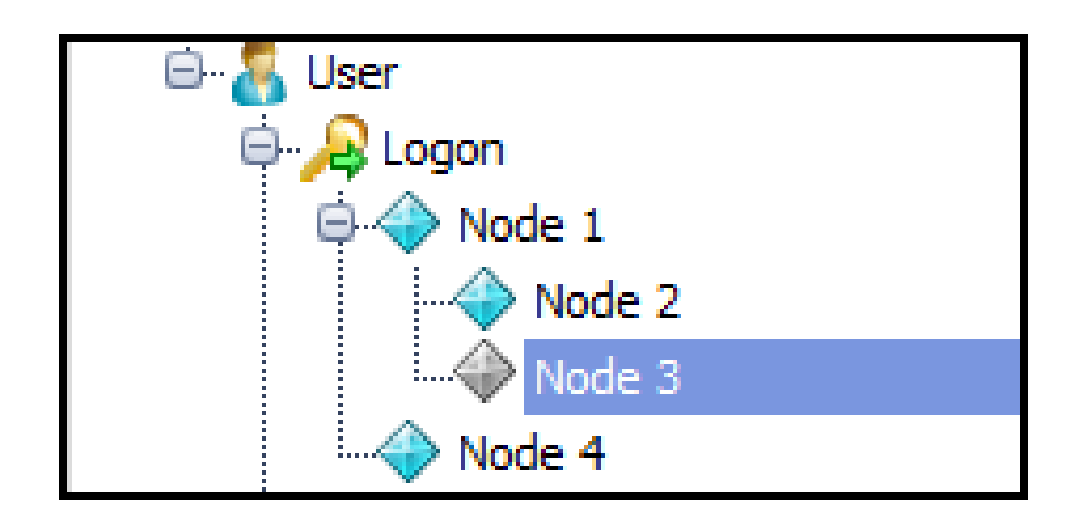

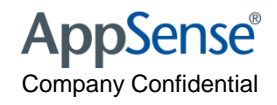

## AppSense Environment Manager Policy - Actions

- Execution Order
  - Actions will be run synchronously

| Node 1                                                               |         |
|----------------------------------------------------------------------|---------|
| Actions                                                              |         |
| Action                                                               | Enabled |
|                                                                      | <br>▼   |
|                                                                      |         |
| 🔤 Create Key > \Software\Microsoft\Keyboard\Native Media Players\WMP |         |
|                                                                      |         |

- Folder Action will execute after Drive Mapping has completed.
- Drive and Registry action will run sychronously

| N  | ode 1                                                              |          |
|----|--------------------------------------------------------------------|----------|
| Ac | tions                                                              |          |
|    | Action                                                             | Enabled  |
|    | 📮 🕎 Map Drive > M:\ to \\server\transfer                           | <b>V</b> |
|    |                                                                    | ✓        |
|    | Create Key > \Software\Microsoft\Keyboard\Native Media Players\WMP |          |

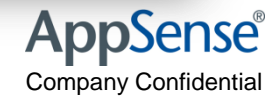

#### **AppSense Environment Manager Policy - Conditions**

- Conditions are essentially IF statements.
- They be set as a single condition

| Node 1                                                             |         |
|--------------------------------------------------------------------|---------|
| Actions                                                            |         |
| Action                                                             | Enabled |
| 🖃 🔱 Is Administrator is False                                      |         |
| 🖨 🕎 Map Drive > M:\ to \\server\transfer                           |         |
| Create Folder >M:\TESTFOLDER                                       |         |
| Create Key > \Software\Microsoft\Keyboard\Native Media Players\WMP |         |

They be set as an AND condition

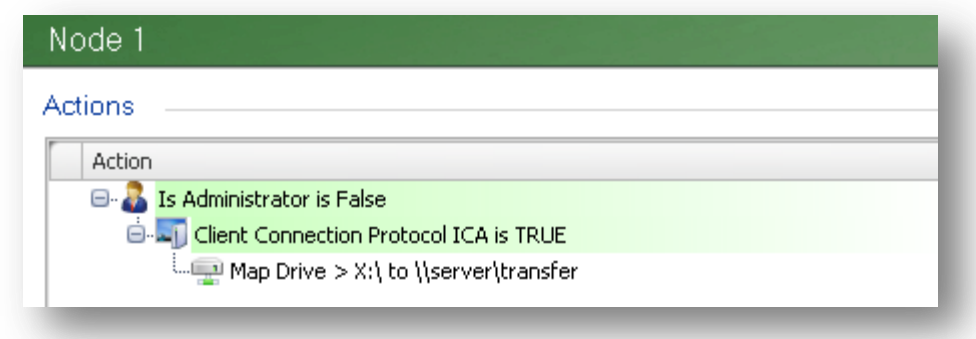

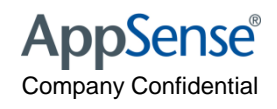

#### **Appsense Environment Manager Policy - Conditions**

• They can be set as an OR condition

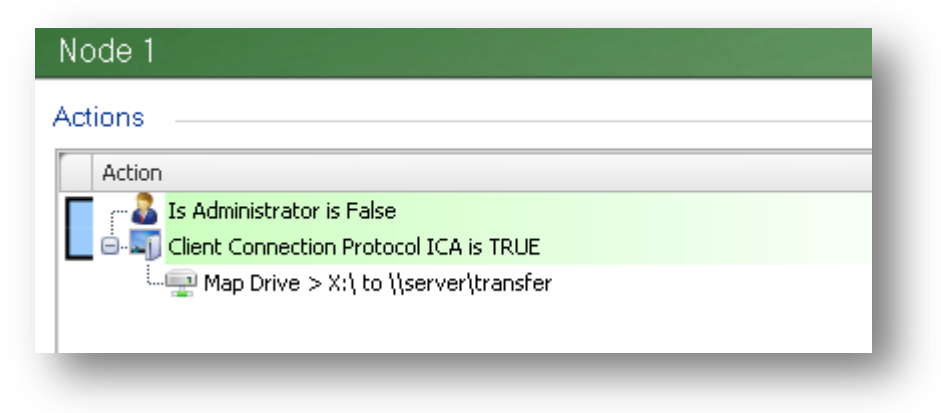

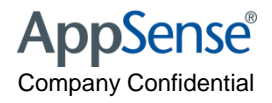

#### AppSense Environment Manager Policy - Actions + Conditions

- Actions are placed underneath Conditions
  - This makes the action execution dependant on the condition being true.

| Node 1                                                             |         |
|--------------------------------------------------------------------|---------|
| Actions                                                            |         |
| Action                                                             | Enabled |
| 🔤 🕹 Is Administrator is False                                      |         |
| 🖨 🚎 Map Drive > M:\ to \\server\transfer                           |         |
| Create Folder >M:\TESTFOLDER                                       |         |
| 🖮 🍠 Computer Name Is Equal To PC0001                               |         |
| Create Key > \Software\Microsoft\Keyboard\Native Media Players\WMP |         |

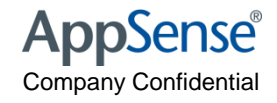

#### AppSense Environment Manager Policy - Reusable Nodes and Conditions

- Allows you to build up a library of Actions and Conditions within nodes that can be reused.
- Speeds up time to complete configurations.

| Policy Configuration                   | Reusable Node                                       |          |               |
|----------------------------------------|-----------------------------------------------------|----------|---------------|
| ⊡ 🛺 Environment Manager<br>⊖ 🎁 Library | Actions                                             |          |               |
| 😑 🚓 Reusable Nodes                     | Action                                              | Enabled  | Stop if fails |
| Reusable Node                          | 🕒 🖟 User Group Equal APWASAL10/Users. LSA Supported | <b>V</b> |               |
| 😑 🎡 Reusable Conditions                | Map Drive > G:\ to \\server\share                   | <b>V</b> |               |
| Reusable Condition                     |                                                     |          |               |

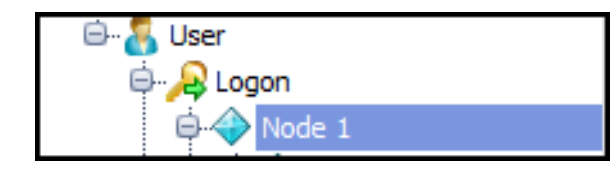

| Node 1                 |         |               |
|------------------------|---------|---------------|
| Actions                |         |               |
| Action                 | Enabled | Stop if fails |
| ⊡-@ Reusable Condition |         |               |
| 🛄 🖓 Reusable Node      |         |               |
|                        |         |               |

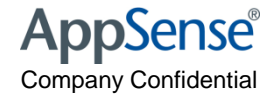

#### AppSense Environment Manager Policy - Best Practices

- Group like actions together synchronously
  - The more that can be parallel processed the less time for Environment Manager to run.
- Use Environment Manager native actions where possible
  - Relying heavily on custom actions / conditions and execute actions can degrade Environment Manager performance.
- Run Actions only when required
  - Why map a drive for an application at logon when you can do it when the application is started.
  - Removes overhead on the logon process

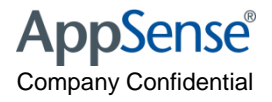

#### AppSense Environment Manager Policy - Best Practices

- Where possible used Group Policy ADM's within Environment Manager
  - Reduces the negative effect GPO's can have on logon by being delivered by Active Directory
- Copy Shortcuts rather than creating them.
  - Reduces Environment Manager execution time.
- Make use of Environment Variables
  - Makes your configuration portable
- Make use Session reconnect within XenApp
  - Can evaluate your users when they move locations.

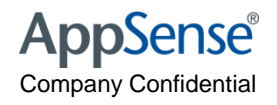
#### AppSense Environment Manager Policy - Best Practices

- Don't use custom conditions within Reusable Conditions.
  - Environment Manager will evaluate the condition twice in this configuration.

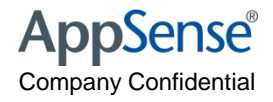

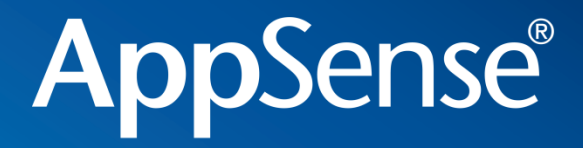

## How works User Personalization <u>New Pre Sales Doc\Tech Ref EMPS</u> <u>Transactions.docx</u>

user environment management<sup>™</sup>

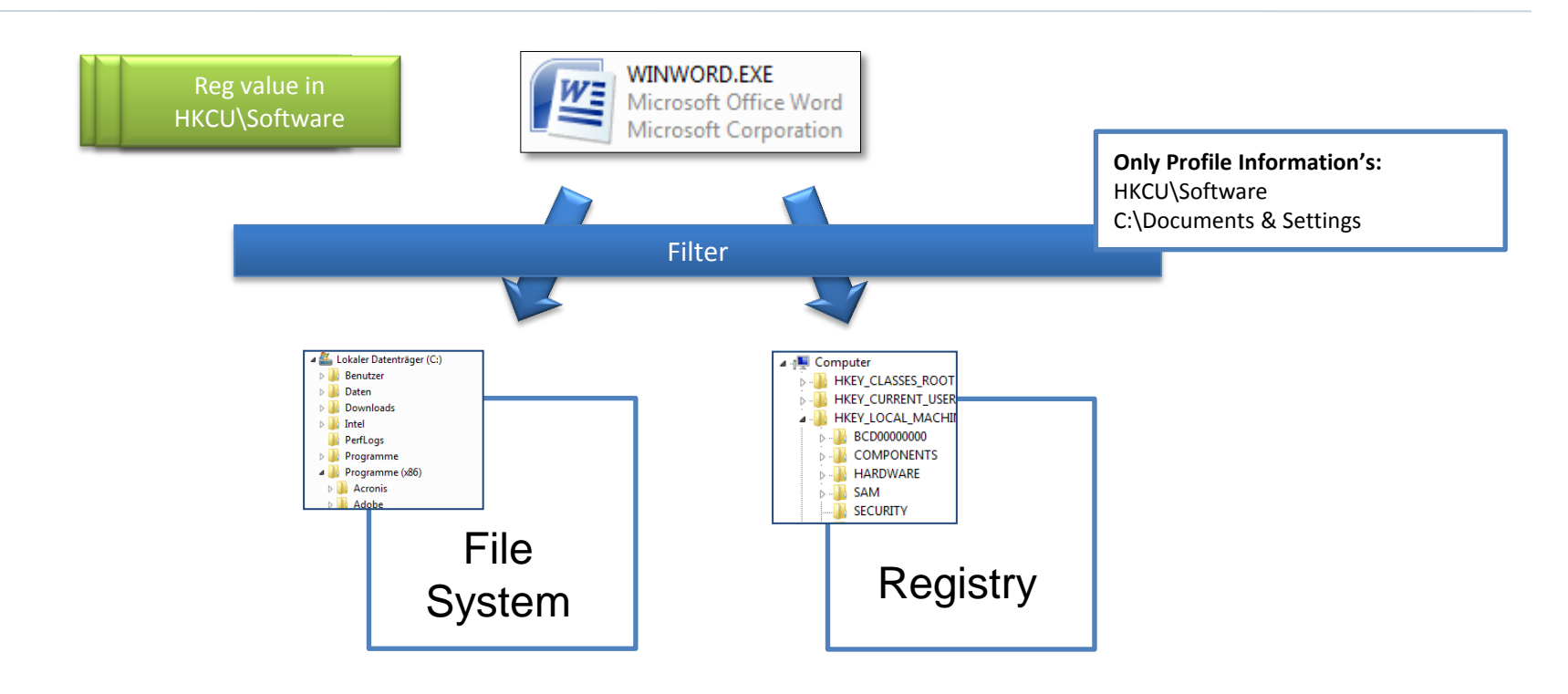

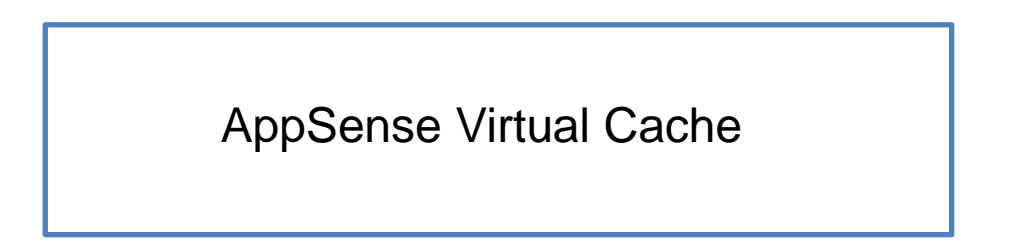

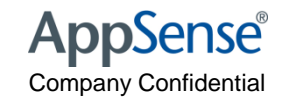

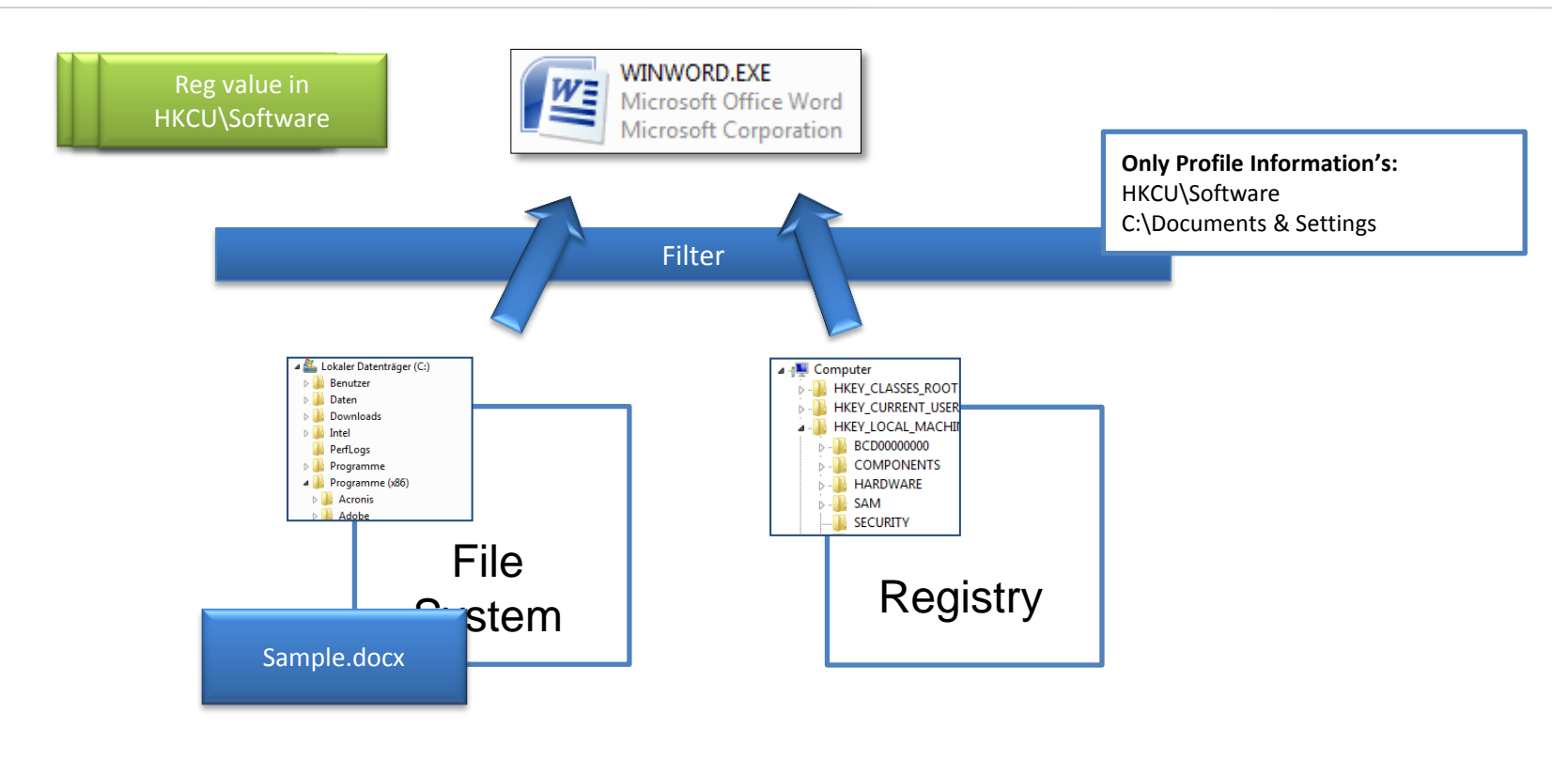

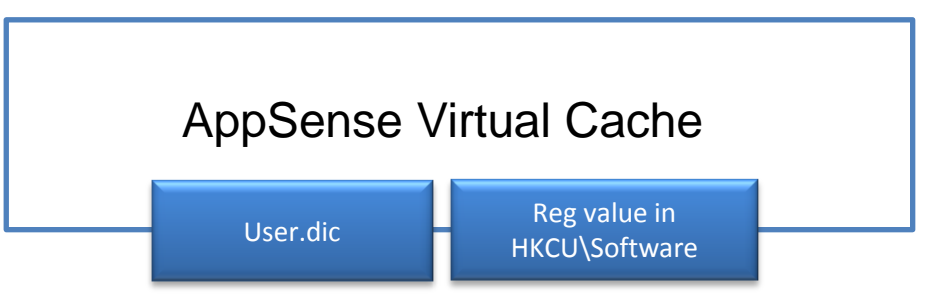

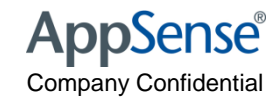

Missing file in AppSense Virtual Cache

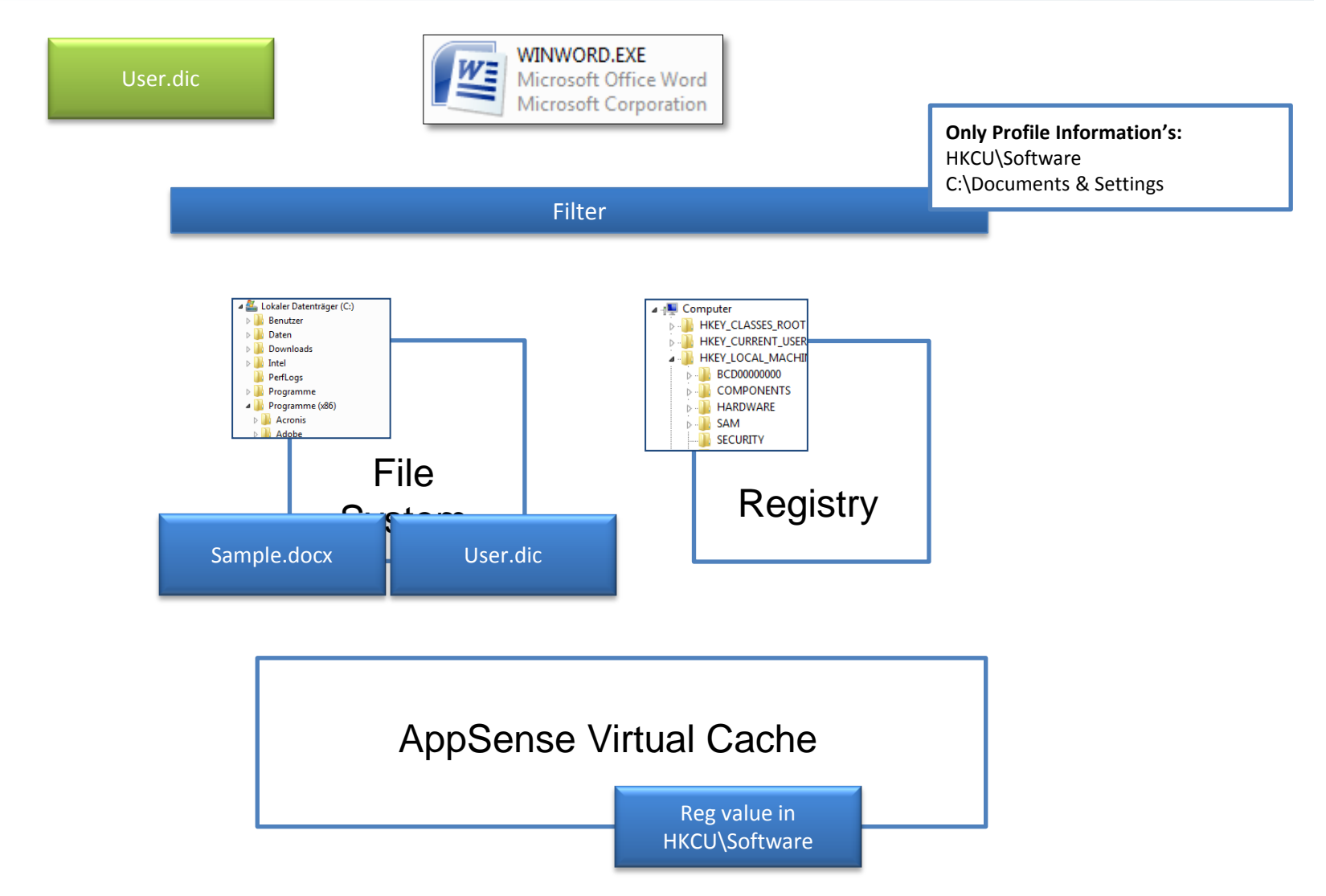

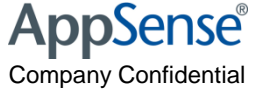

Two Application & One User Setting File

WINWORD.EXE OUTLOOK.EXE W User.dic Microsoft Office Word Microsoft Office Outlook Microsoft Corporation Microsoft Corporation Filter 4 🌉 Lokaler Datenträger (C:) 🛛 🚛 Computer Benutzer HKEY\_CLASSES\_ROOT 🖻 퉲 Daten HKEY\_CURRENT\_USEF Downloads 🛛 📲 HKEY\_LOCAL\_MACHI Intel b- BCD0000000 퉬 PerfLogs Programme **DOMPONENTS** 4 🍌 Programme (x86) HARDWARE Acronis 🖒 📲 SAM Adobe SECURITY File Registry vstem User.dic AppSense Virtual Cache AppSense Virtual Cache for OUTLOOK.EXE for WINWORD.EXE User.dic

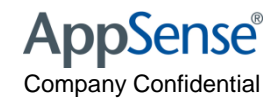

Two Application & One User Setting File (Application Group)

File

System

Adobe

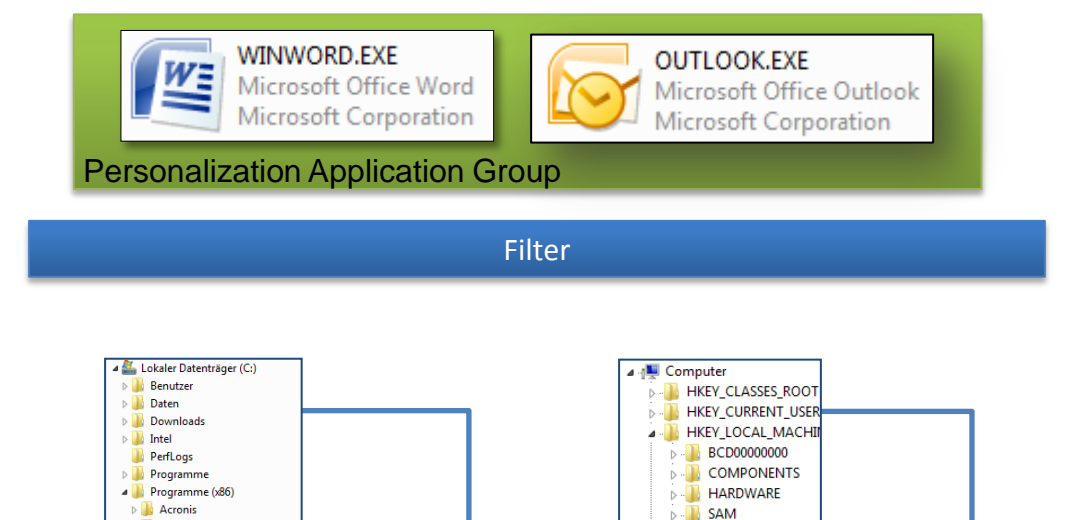

SECURITY

Registry

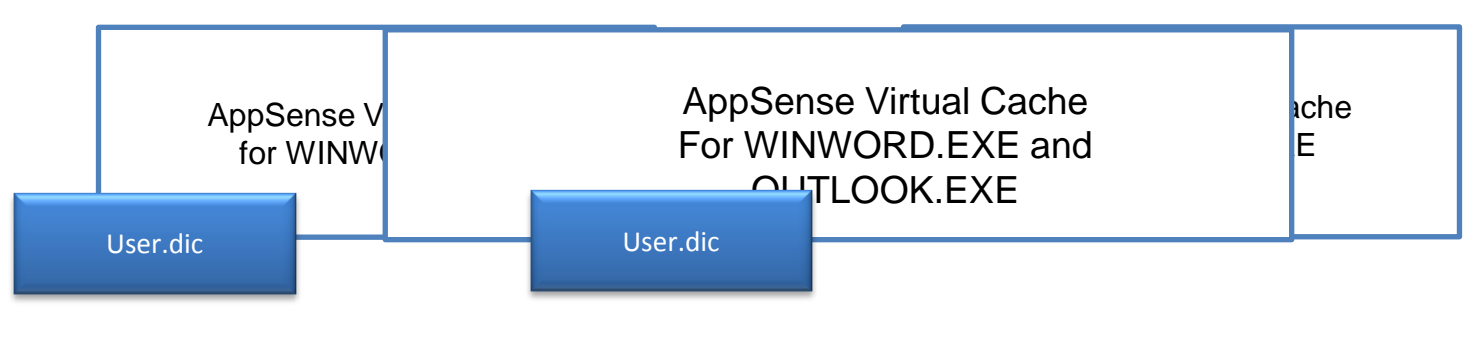

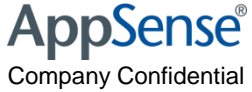

# How works User Personalization (Migration Mode)

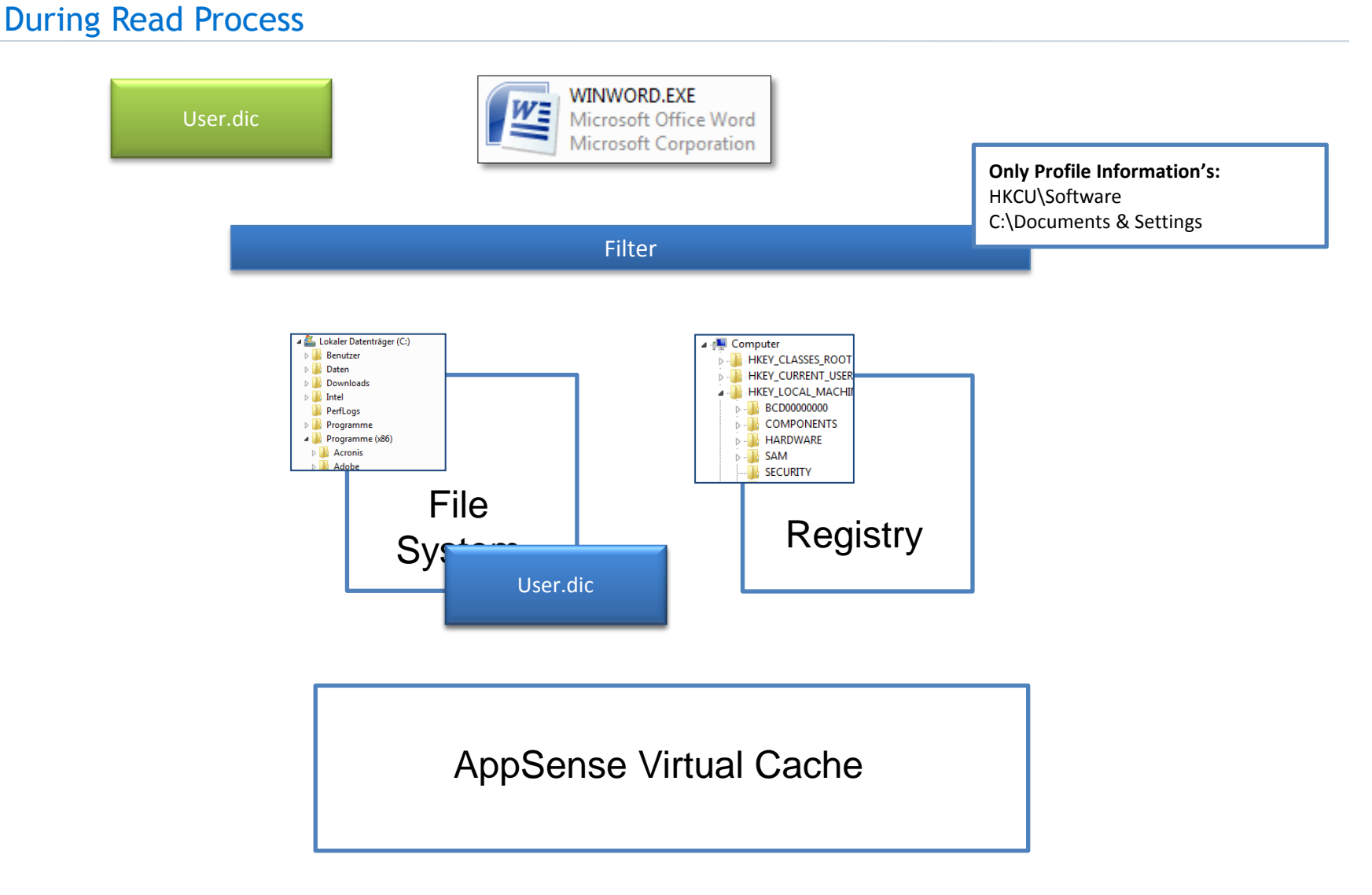

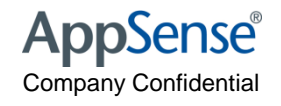

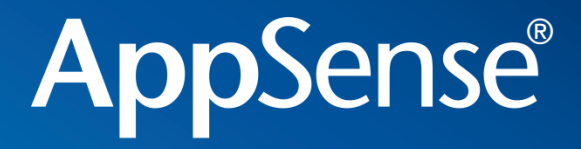

### AppSense Environment Manager Personalisation - Best Practice

user environment management<sup>™</sup>

#### **EM Personalisation Server - Best Practice**

- Creating Personalization Groups
- Personalization Group Settings
- •Manually creating Applications and Application Groups
- •Discover and convert Applications to Whitelist
- •White Listing Applications
- Desktop Settings
- Outlook Best Practice
  - •Reg Keys, Desktop Settings and Application Grouping
- •When to use offline mode

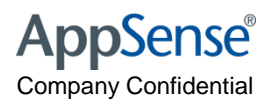

#### **Enabling User Personalization**

- Single or multiple Personalization Servers can be added
- It is recommended multiple Personalization Servers are added here (where applicable) for failover purposes:

| Select Personalization Server 🗙 |                                  |        |           |      |  |
|---------------------------------|----------------------------------|--------|-----------|------|--|
|                                 | Select from: All Servers         |        | 🕈 🕼 🗙 🗆 🔹 |      |  |
| Location                        | Name                             | Server | Protocol  | Port |  |
|                                 | 🚺 Primary Personalization Server | mellow | http      | 80   |  |
|                                 | Backup Personalization Server 1  | wi2003 | http      | 80   |  |
| Personalization                 | Backup Personalization Server 2  | moon   | http      | 80   |  |
| Servers                         |                                  |        |           |      |  |
|                                 |                                  |        |           |      |  |

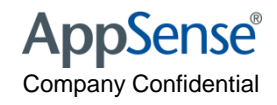

### **Enabling User Personalization**

- The list of Personalization Servers is queried from the top down
- If communication with the 1<sup>st</sup> Personalization Server in the list is successful, the *ProfileConfig.xml* file is downloaded via this Server
- If the 1<sup>st</sup> Personalization Server in the list is unavailable then the next Server in the list is contacted until successful communication is achieved
- If the list is exhausted then the *ProfileConfig.xml* file is not downloaded and no Personalization will take place
- It is recommended that the following auditing event be enabled to monitor this:

Event 9661 - Timeout Communicating with Personalization Server

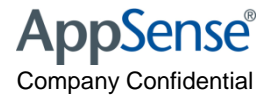

#### Personalization Group Usage

- *Personalization Groups* allows different personalization settings to be applied to users based on membership rules
- A user may be a member of more than one Personalization Group
  - The user is assigned to the first Personalization Group in the list where the membership rule is valid
  - Personalization Groups can be ordered in the list by means of the *Move Up* and *Move Down* Personalization ribbon options

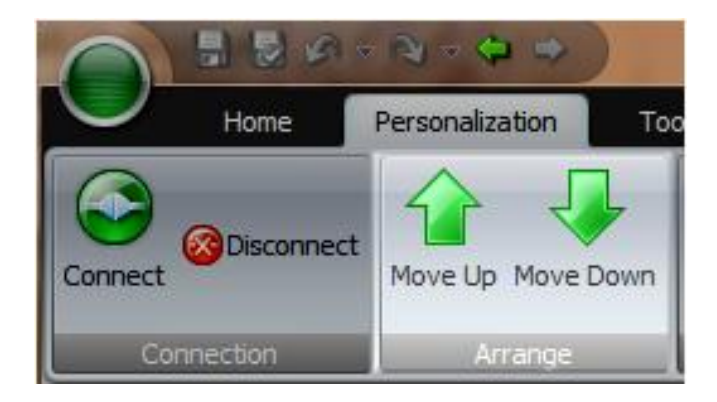

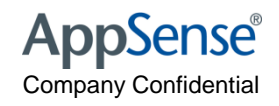

#### Personalization Group Usage

- It is recommended that Personalization Groups be ordered in terms of importance to ensure that your users are assigned to the more relevant Personalization Group
- The *Default Users* Personalization Group is used as the catch-all group should none of the membership rules be passed in any of the other Personalization Groups
- This is *always* located at the bottom of the Personalization Groups list and cannot be moved up or down

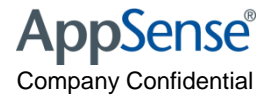

#### Excluding Users from User Personalization

 To exclude a user from User Personalization each option on the Settings tab of the chosen Personalization Group will need to be disabled:

| Membership              | Rules Settings    | Whitelists Blacklists  |                         |  |  |
|-------------------------|-------------------|------------------------|-------------------------|--|--|
| Details                 |                   |                        |                         |  |  |
| Name No Personalization |                   |                        |                         |  |  |
| Description             | Description       |                        |                         |  |  |
|                         |                   |                        |                         |  |  |
|                         |                   |                        |                         |  |  |
| Offline Optio           | ons               | Processes              | Desktop & Certificates  |  |  |
| Allow Offline Mode      |                   | Discover All Processes | Manage Desktop Settings |  |  |
| Offline Resiliency      |                   | Manage All Processes   | Manage Certificates     |  |  |
|                         |                   |                        |                         |  |  |
| Migration Op            | tions             |                        |                         |  |  |
| Migrate 8               | Existing Profiles |                        |                         |  |  |
|                         |                   |                        |                         |  |  |

 You must then add the relevant membership rules to the Personalization Group to include the users or computers you wish to exclude

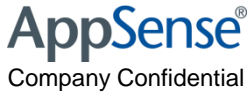

#### Moving Users Between Personalization Groups

- Personalization settings cannot *currently* be shared between Personalization Groups
- If you need to move a user's settings to another Personalization Group this can now be done via Personalization Analysis
- This is achieved by running up a Personalization Analysis report, By user, from either the Size, Whitelist Application Usage or Discovered Application Usage reports

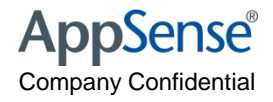

#### Moving Users Between Personalization Group

- Select the user you wish to move
- Right click and choose 'Move settings for <user> to another group...':

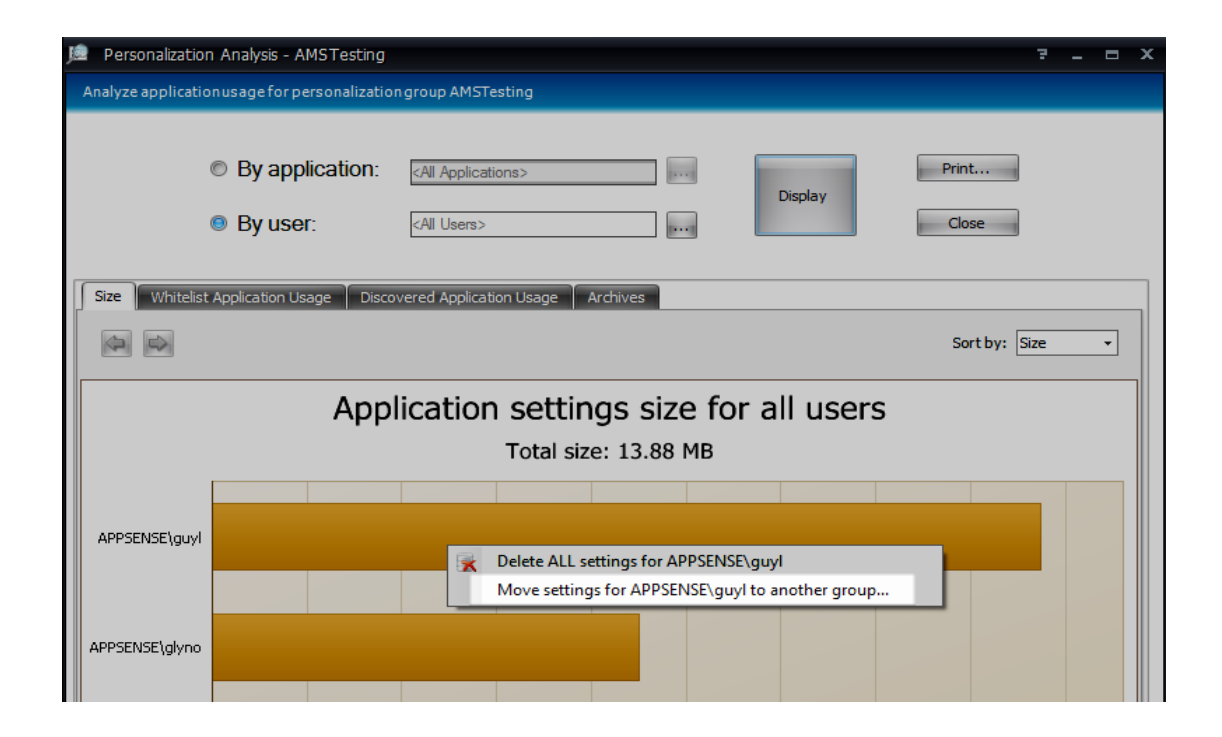

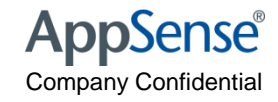

### Moving Users Between Personalization Groups

• This will prompt the administrator to choose another available group to move the chosen user's personalization settings to:

| Select Destination User Group                       |
|-----------------------------------------------------|
| Select user group:                                  |
| Select destination group for APPSENSE\guyl settings |
| Name                                                |
| VDI                                                 |
| Default Users                                       |
|                                                     |
|                                                     |
|                                                     |
| Include discovered applications Continue Cancel     |

- *'Include discovered applications'* (off by default) moves discovered applications too
- It is recommended this also be checked

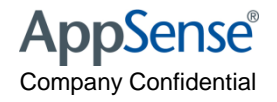

### Personalization Server - Application Groups

- Placing applications into the same group means that applications can be managed and streamed as one.
- Very useful to Group Outlook and Winword together as they are closely linked
- When the user launches Outlook.exe, both Outlook and Word profile settings will be pulled down to the client
- Disadvantage means that these applications must be "rolled back" together
- Examples of this are:
  - Internet Explorer and IEUser.exe
  - MSN Messenger and SimpLite

| Application Groups  Application Groups  MSN  Final MSN  Final MSN  Administrators  Managed Users  Sites  Sites | Applications Registry Folders |             |          |           |
|----------------------------------------------------------------------------------------------------|-------------------------------|-------------|----------|-----------|
|                                                                                                    | Name                          | Executable  | OS RegEx | Version F |
|                                                                                                    | App - MSOutlook               | outlook.exe | .*       | .*        |
|                                                                                                    | App - MSWord                  | winword.exe | .*       | .*        |
|                                                                                                    |                               |             |          |           |

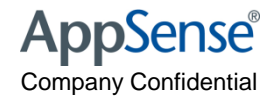

#### Personalization Server - Desktop Settings

#### • Desktop Settings

Keys are imported to the real registry at logon, and exported from the real registry at logoff.

They contain all the information regarding the desktop, wallpaper, mouse keys, keyboard settings, etc.

Keys listed must be present on the OS before these can be imported.

Desktop settings can be accessed and viewed through the Profile Analysis tool

| Name 🔺               | Кеу                 |                            |                       |                         |                              |
|----------------------|---------------------|----------------------------|-----------------------|-------------------------|------------------------------|
| Accessibility        | HKEY_CURRENT_USER\C | Control Panel\Acc          | essibility            |                         |                              |
| Appearance           | HKEY_CURRENT_USER\@ | Control Panel\App          | earance               |                         |                              |
| Colors               | HKEY_CURRENT_USER\@ | Control Panel\Cold         | ors                   |                         |                              |
| Current              | HKEY_CURRENT_USER\C | Control Panel\Cur          | rent                  |                         |                              |
| Cursors              | HKEY_CURRENT_USER\@ | Iontrol Panel\Cur          | sors                  |                         |                              |
| Custom Colors        | HKEY_CURRENT_USER\@ | Iontrol Panel\Cus          | tom Colors            |                         |                              |
| Desktop              | HKEY_CURRENT_USER\C | Iontrol Panel\Des          | ktop                  |                         |                              |
| Keyboard             | HKEY_CURRENT_USER\@ | Control Panel\Key          | board                 |                         |                              |
| Language             | HKEY_CURRENT_USER\@ | Iontrol Panel\Lan          | guage                 |                         |                              |
| Mouse                | HKEY_CURRENT_USER\@ | Control Panel\Mou          | ise                   |                         |                              |
| Plus!                | HKEY_CURRENT_USER\S | oftware\Microsol           | ft\Plus!              |                         |                              |
| Screen Saver         | HKEY_CURRENT_USER\  | Control Papell Scre        | een Saver             |                         |                              |
| Screen Saver.3DFlyin | HKEY_CURRENT_USER\  | User Personalization       | *                     | Personaliz              | ation Group - Mar            |
| Screen Saver.3DPipes | HKEY_CURRENT_USER\  | Personalization A          | pplications           |                         | Personali                    |
| Screen Saver.Bezier  | HKEY_CURRENT_USER\  | Application G              | roups                 |                         | Manage the<br>(whitelist) ar |
| Screen Saver.Marquee | HKEY_CURRENT_USER\  | 🔑 Default B<br>📜 Default V | lacklist<br>/hitelist |                         |                              |
| Screen Saver.Mystify | HKEY_CURRENT_USER\  | 📜 MSN<br>📜 office          |                       |                         |                              |
| Screen Saver.Stars   | HKEY_CURRENT_USER\  | 🖶 🥼 Personalization G      | iroups<br>'s          | Membership              | Rules Settings Whi           |
| Screen Savers        | HKEY_CURRENT_USER\  |                            | are                   |                         |                              |
| Theme Manager        | HKEY_CURRENT_USER\  | Default 🕼                  | Add Personalization G | iroup <mark>r Gr</mark> | oup Equal Domain Us          |
| Themes               | HKEY_CURRENT_USER\  | ×                          | Delete D              | Pelete                  |                              |
|                      |                     | JQ.                        | Personalization Analy | sis                     |                              |
|                      |                     |                            | Desktop Settings      |                         |                              |
|                      |                     | 1                          | Move Up<br>Move Down  |                         |                              |
|                      |                     | Ö                          | Refresh               |                         |                              |
|                      |                     |                            |                       |                         |                              |

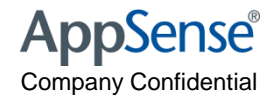

### **AppSense Personalization Server - Configuration**

• Personalization Group - Settings

| Membership           | Rules Settings    | Whitelists | Blacklists      |  |                         |  |
|----------------------|-------------------|------------|-----------------|--|-------------------------|--|
| Details              |                   |            |                 |  |                         |  |
| Name                 | ProfileManagement |            |                 |  |                         |  |
| Description          |                   |            |                 |  |                         |  |
| Offline Optio        | ns                | Processes  |                 |  | Desktop & Certificates  |  |
| 🔲 Allow Offline Mode |                   | 🔲 Discover | r All Processes |  | Manage Desktop Settings |  |
| V Offline Resiliency |                   | 🔲 Manage   | All Processes   |  | Manage Certificates     |  |
| Migration Op         | tions             |            |                 |  |                         |  |
| 🔲 Migrate B          | Existing Profiles |            |                 |  |                         |  |
|                      |                   |            |                 |  |                         |  |

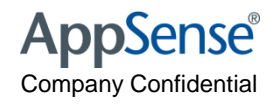

#### Allow Offline Mode

- Allow Offline Mode is off by default
- This enables mobile users to still have access to their personalization settings whilst off the corporate network
- By enabling this option, a local copy of the virtual personalization cache is retained on the managed endpoint device when the user logs off
- It is recommended this option *only* be switched on for managed endpoints that are mobile, i.e. laptops, notebooks etc..

| etails       |                   |                        |                         |
|--------------|-------------------|------------------------|-------------------------|
| Name         | Townsend          |                        |                         |
| scription    |                   |                        |                         |
|              |                   |                        |                         |
| fline Optio  | ins               | Processes              | Desktop & Certificates  |
| Allow Off    | fline Mode        | Discover All Processes | Manage Desktop Settings |
| 🛚 Offline R  | esiliency         | Manage All Processes   | Manage Certificates     |
|              |                   |                        |                         |
| ligration Op | tions             |                        |                         |
|              | Existing Profiles |                        |                         |

### **Offline Resiliency**

- Offline Resiliency is on by default
- It is recommended this setting remains enabled
- Ensures if communication between the managed endpoint and the database is lost, synchronization of personalization data is reattempted until communication is re-established

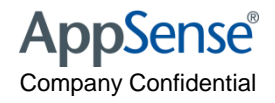

#### **Discover All Processes**

- Discover All Processes is off by default
- A 'passive monitoring' mode which allows managed endpoints to be monitored for launched applications
- Each application a user launches is 'discovered' and recorded so that, at a later date, it can either be added to a whitelist, blacklist or deleted
- It is recommended that 'Discover All Processes' is switched on so that applications being used by users can be identified

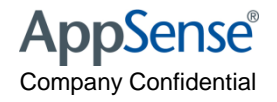

#### **Discover All Processes**

• Personalization Analysis reports can be run that show applications discovered by the 'Discover All Processes' option:

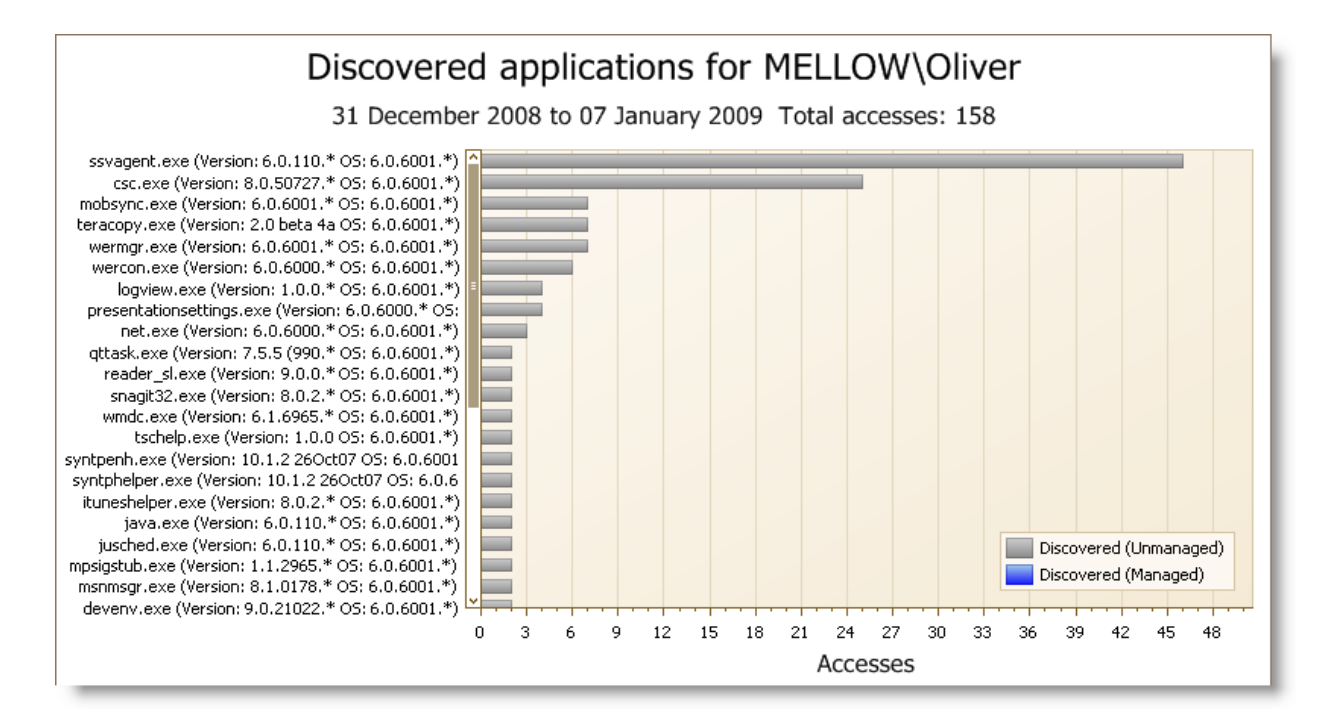

• It is recommended that discovered applications are then converted to Whitelisted applications where required.

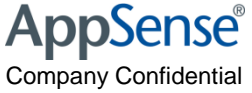

#### Manage All Processes

- Manage All Processes is off by default
- The 'Manage All Processes' option is now a sub option of the 'Discover All Processes' option and can only be enabled if 'Discover All Processes' is also enabled
- It is not recommended that this option be used in a live environment for long periods of time
- It is recommended that this option be used in a pilot environment to identify applications and also prove that they can be personalized without issue

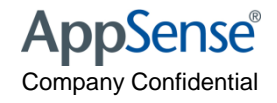

#### Whitelist and Blacklist

- It is recommended that a Whitelist be utilized along with 'Discover All Processes'
- This allows only a specific set of user applications to be personalized
  - Add user configurable applications to the whitelist such as MS Office Applications, Web Browsers, instant messaging applications etc..
- Any applications added to a Blacklist will **not** be managed
  - Exclude 'utility' applications such as compression software, anti-virus and system tools from being personalized.

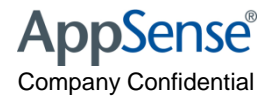

### **Personalization Server - Creating Applications**

Using .\* means that all OS types can be used EM will capture all instances of this app across multi platform

| Application     |                       |                     |    |  |
|-----------------|-----------------------|---------------------|----|--|
| Name            | App - MSWord          |                     |    |  |
| Executable      | winword.exe           | inword.exe …        |    |  |
| Operating Syste | em                    | Application Version |    |  |
| Regular Expres  | sion                  | Regular Expression  |    |  |
| *               |                       | ,*                  |    |  |
| History         |                       |                     | '\ |  |
| Created B       | y APPSENSEBK\Administ | rator               |    |  |
| Created Dat     | e 24/11/2008 15:25:24 |                     |    |  |
| Last Modified B | y APPSENSEBK\Administ | rator               |    |  |
| Modified Dat    | e 05/03/2009 15:15:30 |                     |    |  |

Using a .\* will allow all versions of the application to be captured in the same profile.

If you want to manage different versions of an application separately, then use the boxes to edit the .\*

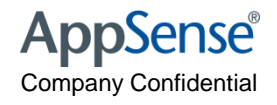

#### **Application Groups**

- Application Groups are recommended when one application relies on another applications settings
- Examples of this are:
  - Internet Explorer and IEUser.exe
  - MSN Messenger and SimpLite

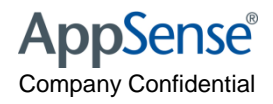

#### Manage Desktop Settings

- Manage Desktop Settings is on by default
- Globally configured from *Desktop Settings* on the Tools Ribbon
- Now enabled on a per Personalization Group basis
- Recommended Manage Desktop Settings only be enabled for Personalization Groups for which the desktop settings need to roam

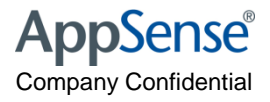

#### Manage Certificates

- Manage Certificates is **on** by default
- Enabling this option instigates '*profile state emulation*' whereby the operating system is fooled into thinking the user is logged in with a roaming profile
- It is recommended that this option be disabled on Personalization Groups where the members of that group are not utilizing a mandatory profile

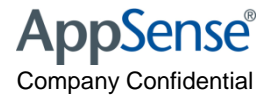

#### **Migrate Existing Profiles**

- Migrate Existing Profiles is off by default
- Migrate Existing Profiles utilizes a 'Virtualize-on-Read' technique
- Recommended when:
  - migrating users from local or roaming profiles
  - migrating from one OS to another
- This option should be disabled once all users have launched each application to be personalized
  - This can be ascertained from the Whitelist Application Report

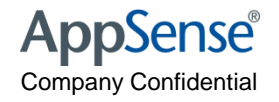

#### Sites

- For organizations with concentrations of geographically dispersed users
- The primary site should be installed where the largest user base is located
  - This becomes the *Default Site* listed under the *Sites* list
- Branch sites can be added by installing Personalization Servers at other locations
- Users retrieve their *ProfileConfig.xml* from the first Personalization Server contactable as detailed in the configuration.aemp file
- Subsequent synchronizations will then occur via the designated *Site* based on the membership rules assigned to the *Sites*

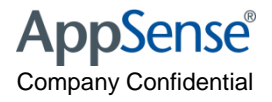

#### Database Replication & Synchronization

- Where multiple databases are required (for failover support or to support geographically dispersed locations) replication can be configured
  - See the AppSense Environment Manager Administration Guide
- When configured this replication will occur once per day by default
- It is recommended that the '*Synchronize Site Databases*' option be utilized if replication between databases is required immediately:

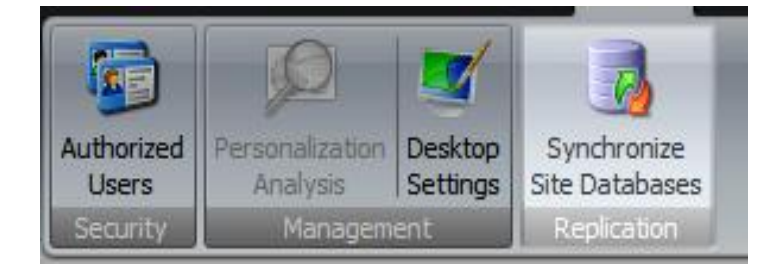

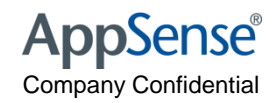

#### Best Practice Microsoft Outlook

#### "Send To" and "Mail Configuration in Control Panel"

Make sure the following key is present in either the default.dat or the NTUser.MAN that the user is using when they logon

- HKCU\Software\Microsoft\Windows NT\CurrentVersion\Windows Messaging Subsystem
- This would just be the KEY with NO DATA in it
- Tell AppSense not to vitalize the key required by both Outlook
  - HKCU\Software\Microsoft\Windows NT\CurrentVersion\Windows Messaging Subsystem key should be added as an exclusion on the Outlook.exe process under the personalised Applications section.
- Then tell AppSense to import and export the same key into the real registry and logon and logoff
  - This is achieved by Adding HKCU\Software\Microsoft\Windows NT\CurrentVersion\Windows Messaging Subsystem in the "desktop settings" section of the EM Personalisation server console. This key will in effect be delivered along with any other desktop settings such as certs, wallpaper etc

#### Desktop Setting Kevs

#### Manage Desktop Setting registry keys

#### Desktop Settings

| Name 🔺                   | Кеу                                                                                 |
|--------------------------|-------------------------------------------------------------------------------------|
| Language                 | HKEY_CURRENT_USER\Control Panel\Language                                            |
| Mouse                    | HKEY_CURRENT_USER\Control Panel\Mouse                                               |
| outlook                  | HKEY_CURRENT_USER\Software\Microsoft\Windows NT\CurrentVersion\Windows Messaging S. |
| Plus!                    | HKEY_CURRENT_USER\Software\Microsoft\Plus!                                          |
| Screen Saver             | HKEY_CURRENT_USER\Control Panel\Screen Saver                                        |
| Screen Saver.3DFlyingObj | HKEY_CURRENT_USER\Control Panel\Screen Saver.3DFlyingObj                            |
| Screen Saver.3DPipes     | HKEY_CURRENT_USER\Control Panel\Screen Saver.3DPipes                                |
| Screen Saver.Bezier      | HKEY_CURRENT_USER\Control Panel\Screen Saver.Bezier                                 |
| Screen Saver.Marquee     | HKEY_CURRENT_USER\Control Panel\Screen Saver.Marquee                                |
| Screen Saver.Mystify     | HKEY_CURRENT_USER\Control Panel\Screen Saver.Mystify                                |

Close

**AppSense**<sup>®</sup>

**Company Confidential** 

....

Add Remove

Application - Personalization Applications 🚊 💷 Application Categories 🖨 🔚 User Applications 📧 App - Adobe Reader III App - Firefox 🔟 App - Google Chrome App - IE 🔟 App - MSExcel - 📰 App - MSOutlook Application Registry Folders III App - MSWord Include 🔟 App - Notepad.exe 💷 calc msnmsgr.exe Simplite 💷 wlmail 🐨 wmplayer.exe 🐵 🔚 Default Applications 🗄 🌇 Application Groups Exclude 🖶 🔃 Personalization Groups

👜 🐝 Sites

Details of an application which can be managed at the client computer.

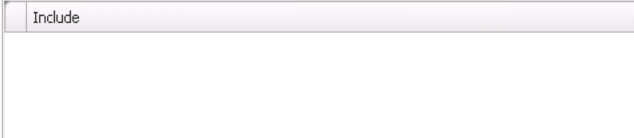

> HKEY\_CURRENT\_USER\Software\Microsoft\Windows NT\CurrentVersion\Windows Messaging Subsystem

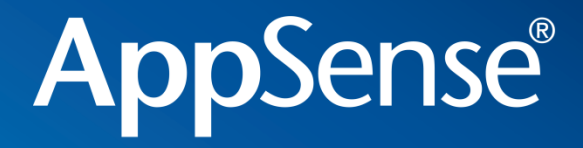

#### Troubleshooting EM policy

user environment management<sup>™</sup>
# Troubleshooting

- Check licence!
- Confirm machine has been deployed to.
- Confirm correct packages
- Confirm "use latest is enabled"
- Check add remove programs on client machine
- Check Task Manager on client machine and confirm EMAgent is running
- Check the services tab and make sure that both AppSense Environment Manager Agent and EM Notify Services are enabled and started.
- Check Task Manager whilst logged on as the user There should be at least
   2 EMAgent Assist running one for the system, one per session
- Place "test" RUN CALC.exe in policy

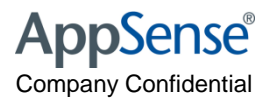

# Enable Logging

| AppSense Environ                                                                      | ment Manager Agent Properties (Local Comp 🛂 🗙           |  |  |  |
|---------------------------------------------------------------------------------------|---------------------------------------------------------|--|--|--|
| General Log On                                                                        | Recovery Dependencies                                   |  |  |  |
| Service name:                                                                         | AppSense Environment Manager Agent                      |  |  |  |
| Display <u>n</u> ame:                                                                 | AppSense Environment Manager Agent                      |  |  |  |
| <u>D</u> escription:                                                                  | Sets up and maintains the system and user               |  |  |  |
| Pat <u>h</u> to executabl<br>"C:\Program Files                                        | e:<br>\AppSense\Environment Manager\Agent\EMAgent.exe'' |  |  |  |
| Startup typ <u>e</u> :                                                                | Automatic                                               |  |  |  |
| Service status:                                                                       | Stopped                                                 |  |  |  |
| <u>S</u> tart                                                                         | Stop Pause Resume                                       |  |  |  |
| You can specify the start parameters that apply when you start the service from here. |                                                         |  |  |  |
| Start parameters: -log c:\emlogs                                                      |                                                         |  |  |  |
|                                                                                       |                                                         |  |  |  |
|                                                                                       | OK Cancel Apply                                         |  |  |  |

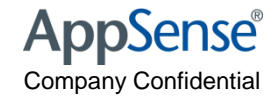

#### EM Logger tool

| AppSense Environment Manager 8 Debug Setup Tool                                  | × |
|----------------------------------------------------------------------------------|---|
| User APPSENSELAB\ADMINISTRATOR Is Administrator YES                              |   |
| Debugging is now ON. Enter settings and click OK to save to the registry.        |   |
| Policy Profile Options                                                           |   |
| Log Directory c:\emlogs                                                          |   |
| Log Detail                                                                       |   |
| Mandatory EMNotify Log EMAgent Log                                               |   |
| Optional           Optional           Image: EmAgentAssist Logs   PVCLoader logs |   |
| EMAgentAssist Actions Logs                                                       |   |
| Lockdown Logs                                                                    |   |
| RSC Logs                                                                         |   |
| OK Cancel                                                                        |   |
|                                                                                  |   |

 Use the tool when troubleshooting Machine Start Up Actions as it set reg keys which will not be forgetten post reboot

 Always enabled EMAgentAssist logs

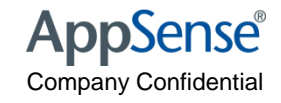

### Collect the logs

| 1         | 🗁 C:\emlogs                                                          |              |               |                  |            |  |  |
|-----------|----------------------------------------------------------------------|--------------|---------------|------------------|------------|--|--|
| v         | Eile Edit <u>V</u> iew F <u>a</u> vorites <u>T</u> ools <u>H</u> elp |              |               |                  |            |  |  |
| е         | 😋 Back 👻 💮 👻 🏂 🔎 Search 🏽 🍋 F                                        | olders 🛛 🖾 🎯 | 7 🗙 🍤 📖-      |                  |            |  |  |
| v         | Address C:\emlogs                                                    |              |               |                  |            |  |  |
|           | Name 🔺                                                               | Size         | Туре          | Date Modified    | Attributes |  |  |
|           | PVCloader                                                            |              | File Folder   | 06/03/2009 20:35 |            |  |  |
| ill<br>ir | EM_Config_Session-0_Pid-548.log                                      | 291 KB       | Text Document | 06/03/2009 20:35 | A          |  |  |
| 1         | EM_Config_Session-1_Pid-4152.log                                     | 145 KB       | Text Document | 06/03/2009 20:35 | A          |  |  |
|           | 🗐 EMAgent.log                                                        | 14 KB        | Text Document | 06/03/2009 20:35 | А          |  |  |
|           | EMAgentAssist_Session-0_Pid-548.log                                  | 136 KB       | Text Document | 06/03/2009 20:35 | А          |  |  |
|           | EMAgentAssist_Session-1_Pid-4152.log                                 | 107 KB       | Text Document | 06/03/2009 20:35 | A          |  |  |
|           |                                                                      |              |               |                  |            |  |  |

- Match the user to the session ID and look into the EM Agent Config logs
- Use the EM Log viewer to analyse errors
- Run reports to see what the timings of logon are.

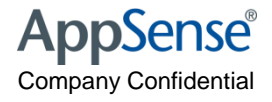

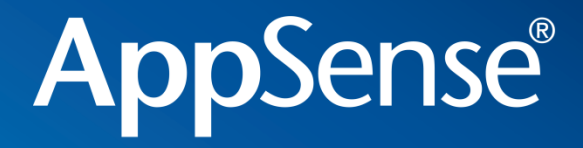

# Troubleshooting EM policy

user environment management<sup>™</sup>

#### Personalisation

• Confirm you have enabled the Personalization Server in the Policy side of the configuration

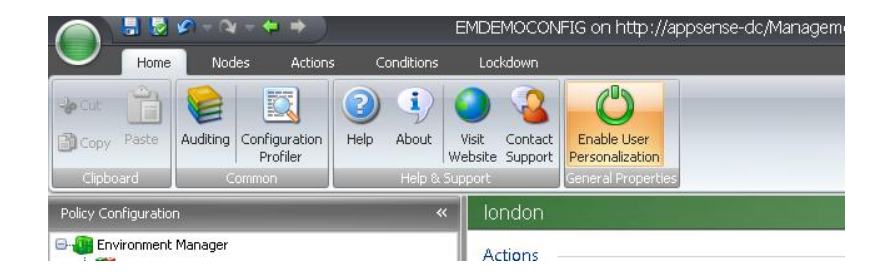

| Select Personaliz          | Select Personalization Server X |             |           |      |
|----------------------------|---------------------------------|-------------|-----------|------|
|                            | Select from: All Servers        |             | - 🕑 🕅 🗙 💷 | ▼    |
| Location                   | Name                            | Server      | Protocol  | Port |
| Personalization<br>Servers | TAPPSENSE-DC                    | appsense-dc | http      | 80   |
|                            |                                 |             |           | ОК   |

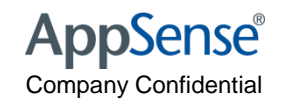

#### Confirm you have at least one site

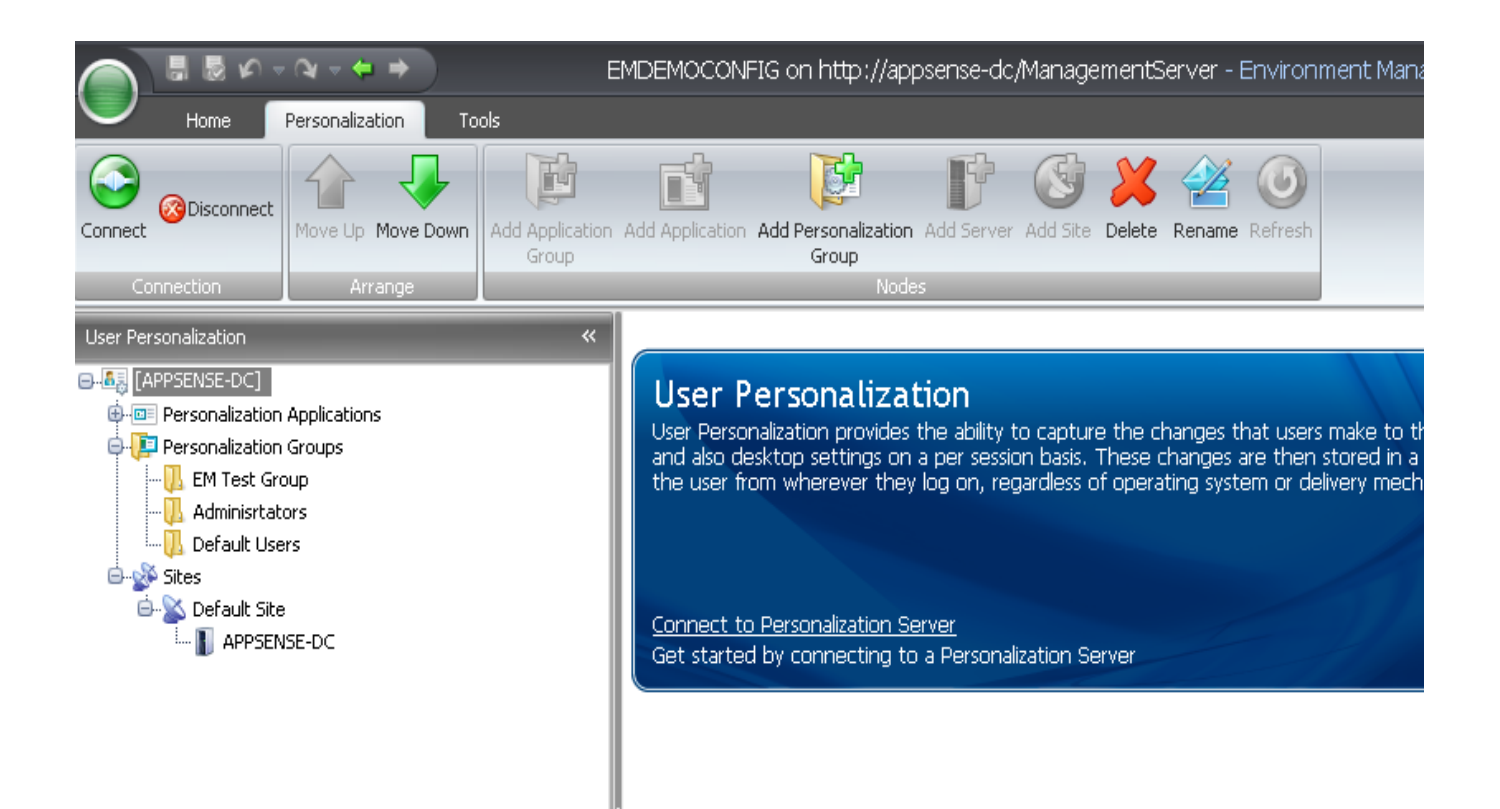

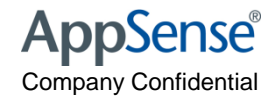

#### How to test the Personalisation Server Connection

http://machinename/personalizationserver/status.aspx

| <i> (</i> http://apbka          | mcv8/personalizationserver/status.aspx - Windows Internet                                                                                                    | t Explo                                                                                                    | rer                                                                                                    |         |
|---------------------------------|----------------------------------------------------------------------------------------------------|----------------------------------------------------------------------------------------------------|----------------------------------------------------------------------------------------------------|---------|
| <b>@ • [</b>                    | http://apbkamcv8/personalizationserver/status.aspx                                                                                                    |                                                                                                    | 👻 🐓 🗙 🚼 bubba shrimp                                                                                                    |         |
| 🚖 Favorites                     | //apbkamcv8/personalizationserver/status.a                                                                                                    |                                                                                                    | 🦄 🔻 🔝 👻 🖶 👻 Page 🕶 Safety 🕶                                                                                                    | Tools • |
| <pre><?xml ver - <Status></pre> | sion="1.0" encoding="utf-8" ?><br>Successfully connected to the profile server<br>the request uri is: http://apbkamcv8/perso<br>the identity of the client is:<br>The dns name of the client is: 192.168.16.20<br>The ip address of the client is: 192.168.16.20<br>The client's user identity authentication is:<br>Che client's request authentication is: False<br>No data was received<br>The database provider is: System.Data.SqlQ<br>Jsing a secured connection string<br>The database name (Initial Catalog) is: App<br>The authentication type is: Impersonate The account credentials are encrypted and<br>The configured db connection string without<br>og=appsensepersonalisationserver;integra<br>attempting to make a connection to the configured and atabase connection to the configured and atabase connection to the configured and atabase connection to the configured and atabase connection to the configured atabase atabase atabase atabase connection to the configured atabase atabase connection to the configured atabase atabase connection to the configured atabase atabase connection to the configured atabase atabase connection to the configured atabase atabase connection to the configured atabase connection to the configured atabase connection to | r staf<br>onali<br>02 Palse<br>s(Dient<br>tat><br>will r<br>t crea<br>ated<br>confi <u>c</u><br>ential<br>1 <th>tus handler <br/>zationserver/status.aspx <br/>stat&gt;<br/>/stat&gt;<br/>a<br/>a<br/>at&gt;<br/>t<br/>sePersonalisationServer <br/>not be displayed <br/>dentials is: data source=apbksql01;initial<br/>security=true; <br/>gured database <br/>s supplied to open a connection to the database <br/>at&gt;</th> <th></th> | tus handler<br>zationserver/status.aspx<br>stat><br>/stat><br>a<br>a<br>at><br>t<br>sePersonalisationServer<br>not be displayed<br>dentials is: data source=apbksql01;initial<br>security=true;<br>gured database<br>s supplied to open a connection to the database<br>at> |         |

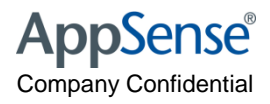

#### How to test the Personalisation Server Connection

- Check the client machine and look for the ProfileConfig.XML
  - C:\AppSenseCache\SID\ProfileConfig.XML

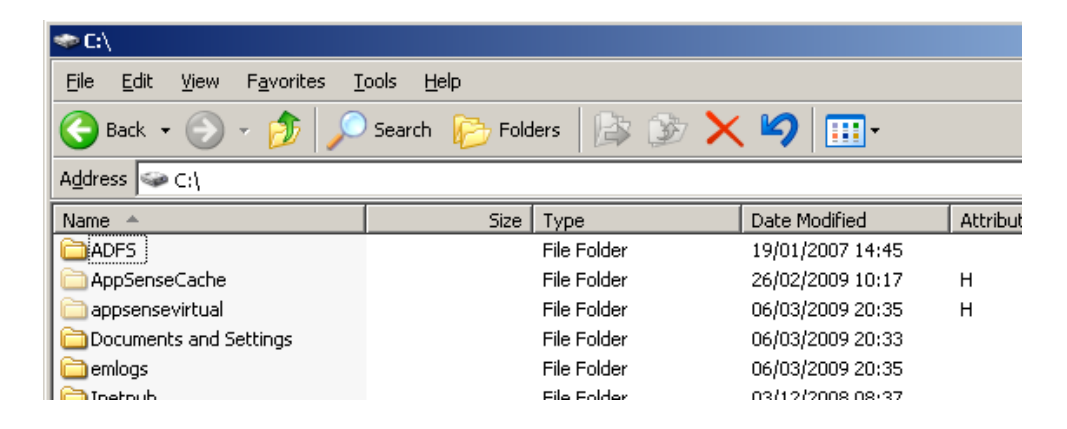

| 💳 C:\appsensevirtual\5-1-5-21-1106967183-2838695684-1123011392-1105         |                   |              |                  |            |
|-----------------------------------------------------------------------------|-------------------|--------------|------------------|------------|
| <u>File E</u> dit <u>V</u> iew F <u>a</u> vorites <u>T</u>                  | ools <u>H</u> elp |              |                  |            |
| 🚱 Back 🔹 🕥 🖌 🏂 🔎 Search 🎼 Folders 🛛 🕼 🎲 🗙 🇐 🏢 🔹                             |                   |              |                  |            |
| Address 🛅 C:\appsensevirtual\5-1-5-21-1106967183-2838695684-1123011392-1105 |                   |              |                  |            |
| Name 🔺                                                                      | Size              | Туре         | Date Modified    | Attributes |
| C Session1                                                                  |                   | File Folder  | 06/03/2009 15:29 | Н          |
| ProfileConfig.xml                                                           | 24 KB             | XML Document | 06/03/2009 15:29 | Α          |

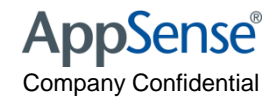

#### Check the PVC has loaded..

| 📕 P¥Cle                                                              | PVCload_s0-pid6108-t20995281.log - Notepad                                                   |                                                                                                    |  |  |  |
|----------------------------------------------------------------------|----------------------------------------------------------------------------------------------|----------------------------------------------------------------------------------------------------|--|--|--|
| <u>File E</u> d                                                      | it F <u>o</u> rmat <u>V</u> i                                                                | iew <u>H</u> elp                                                                                                    |  |  |  |
| 行3940<br>T3940<br>T3940<br>T3940<br>T3940<br>T3940<br>T3940<br>T3940 | 20995281<br>20995281<br>20995281<br>20995437<br>20995437<br>20995437<br>20995437<br>20995437 | Logging started<br>Acquiring config<br>Sending cfg req (85 bytes), "C:\WINDOWS\system32\NOTEPAD.EXE"<br>Got cfg reply (0 bytes)<br>Process NOT managed by PMM<br>All done<br>PVCloader all done |  |  |  |

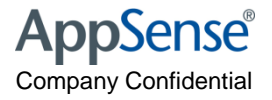

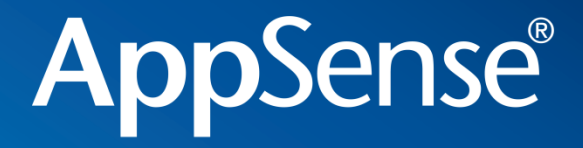

#### Architecture and Scalability

user environment management<sup>™</sup>

# AppSense Management Console

- AppSense Management Centre
  - Used to deploy agents and configs
  - Updates to configurations
  - Control different groups of machines
  - Configuration version control
  - Centralised Auditing

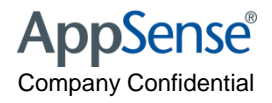

#### **AMC Sizing**

- AppSense Management Centre
  - Agent typically between 5 10MB
  - Configuration typically apx 500KB
  - Average DB size apx 5 10GB for 10,000 users / 500 servers
  - Single AMC can support apx 5000 connections (machines)~
  - N+1 should be used for fault tolerance
  - AMC supports Windows Network Load Balancing

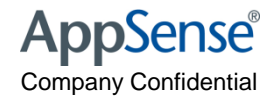

#### **Personalisation Server**

- Used to "stream" profile information down to client machine on application start
- Streams the files and registry settings needed by the application
- On application close, the settings are streamed back to the server and stored in the database
- PS Communication Diagram.....

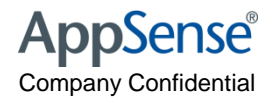

# **Personalisation Server Sizing**

- AppSense Environment Manager
  - Typical Profile Size 3 5MB per user
  - Default 5 profile snapshot per user
  - Data is compressed for the PS Server and DB
  - 2000 users
    - 2000 x 5MB = 10 GB
    - 10GB x 5 snapshots = 50GB
  - Single PS can support apx 7000 connections per CORE!
  - N+1 should be used for fault tolerance
  - PS supports Windows Network Load Balancing

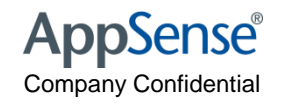

# V8 Architecture - Mensagahizettichofomminitiation

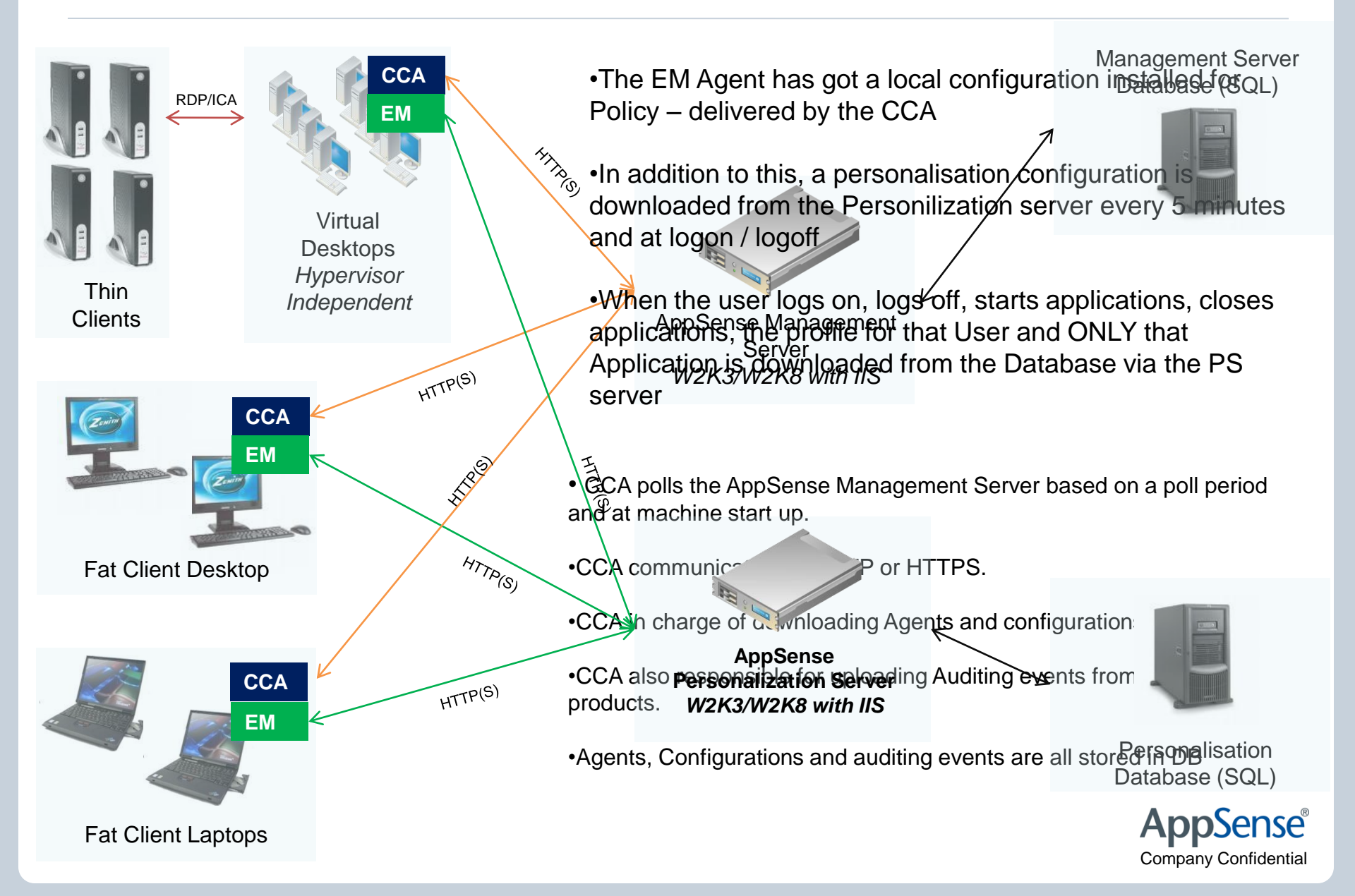

#### **V8** Architecture - Summary

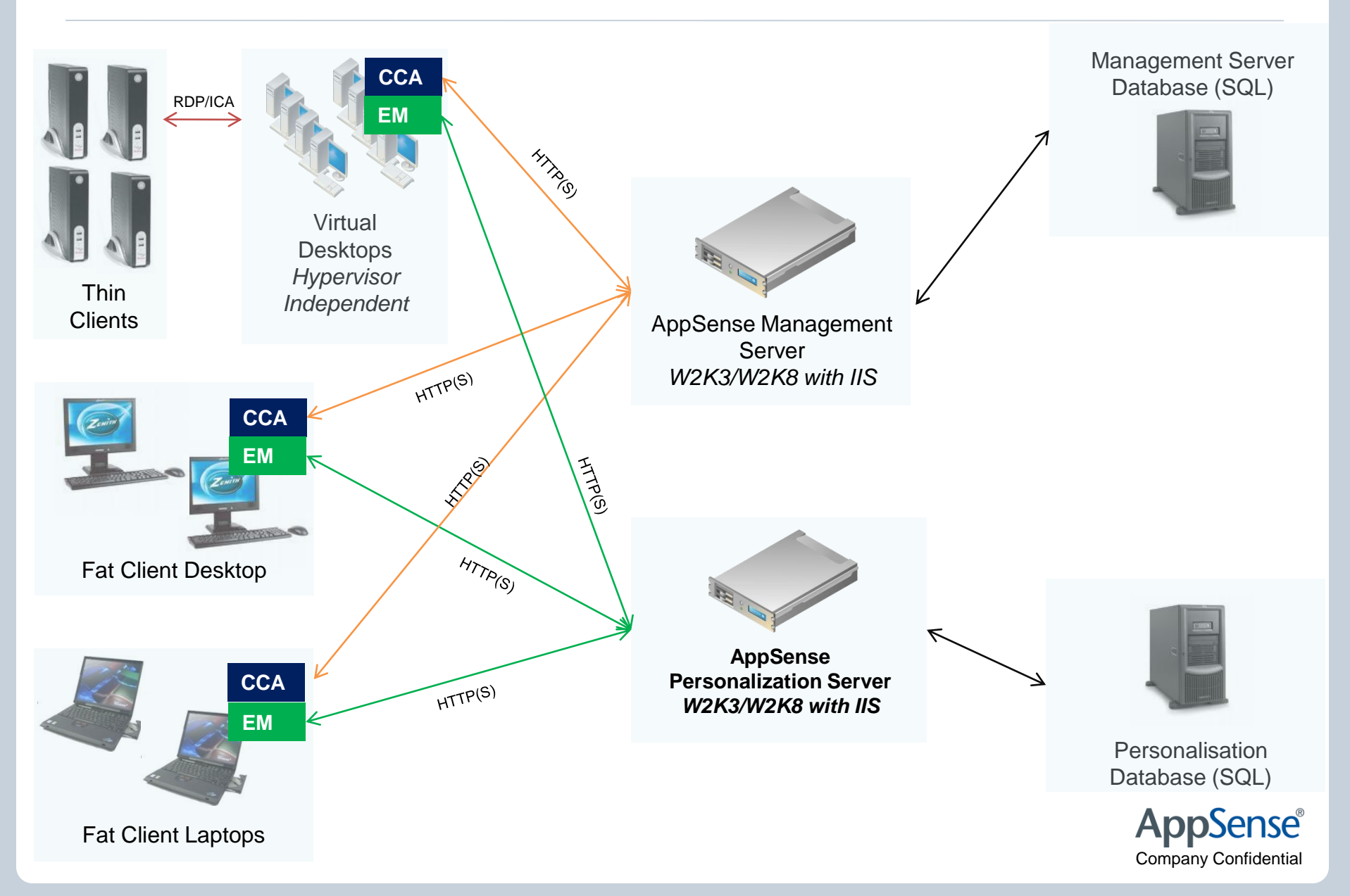

# V8 Architecture - DB Scalability

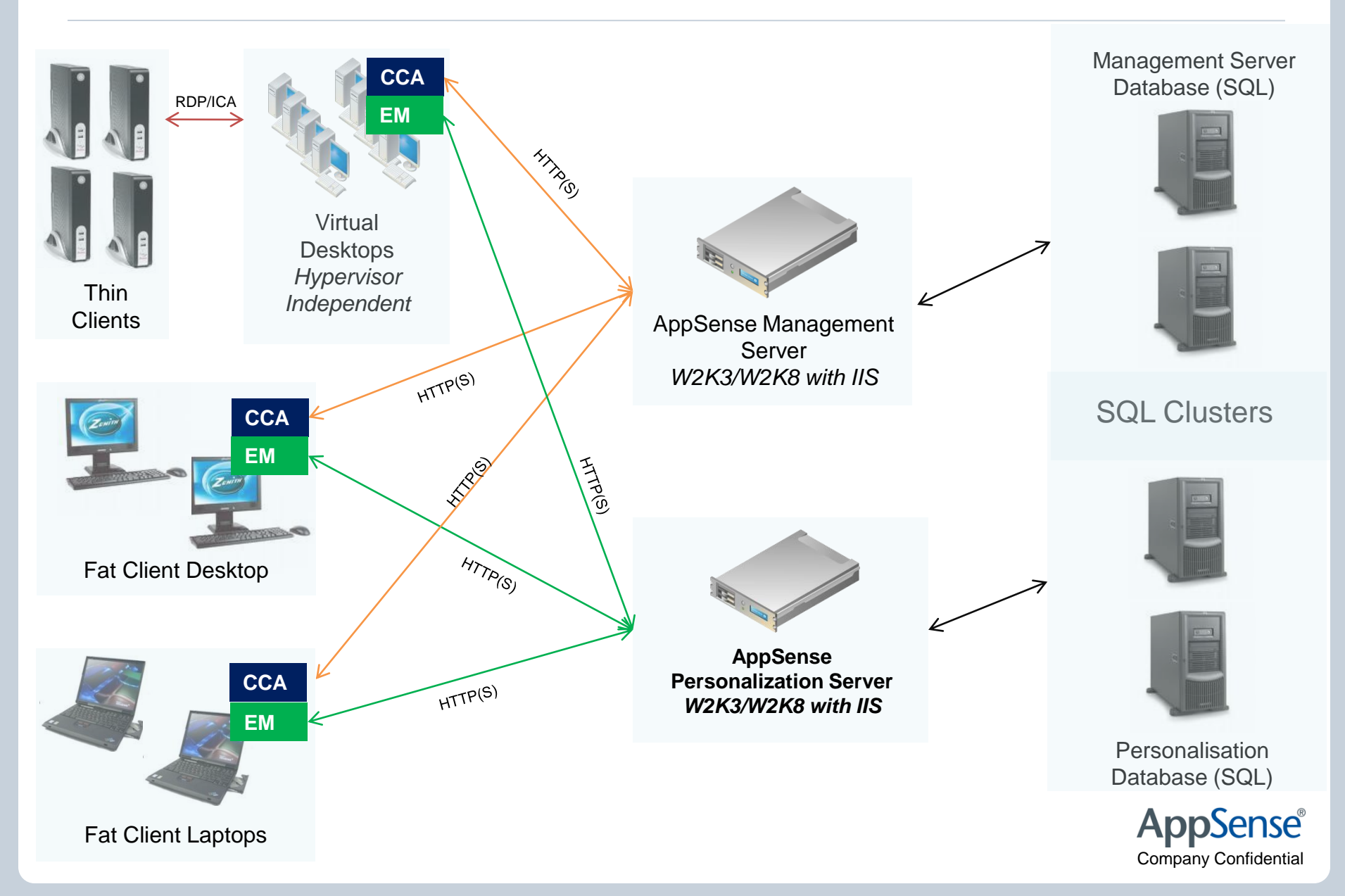

# V8 Architecture - AMC and PS Server Scalability

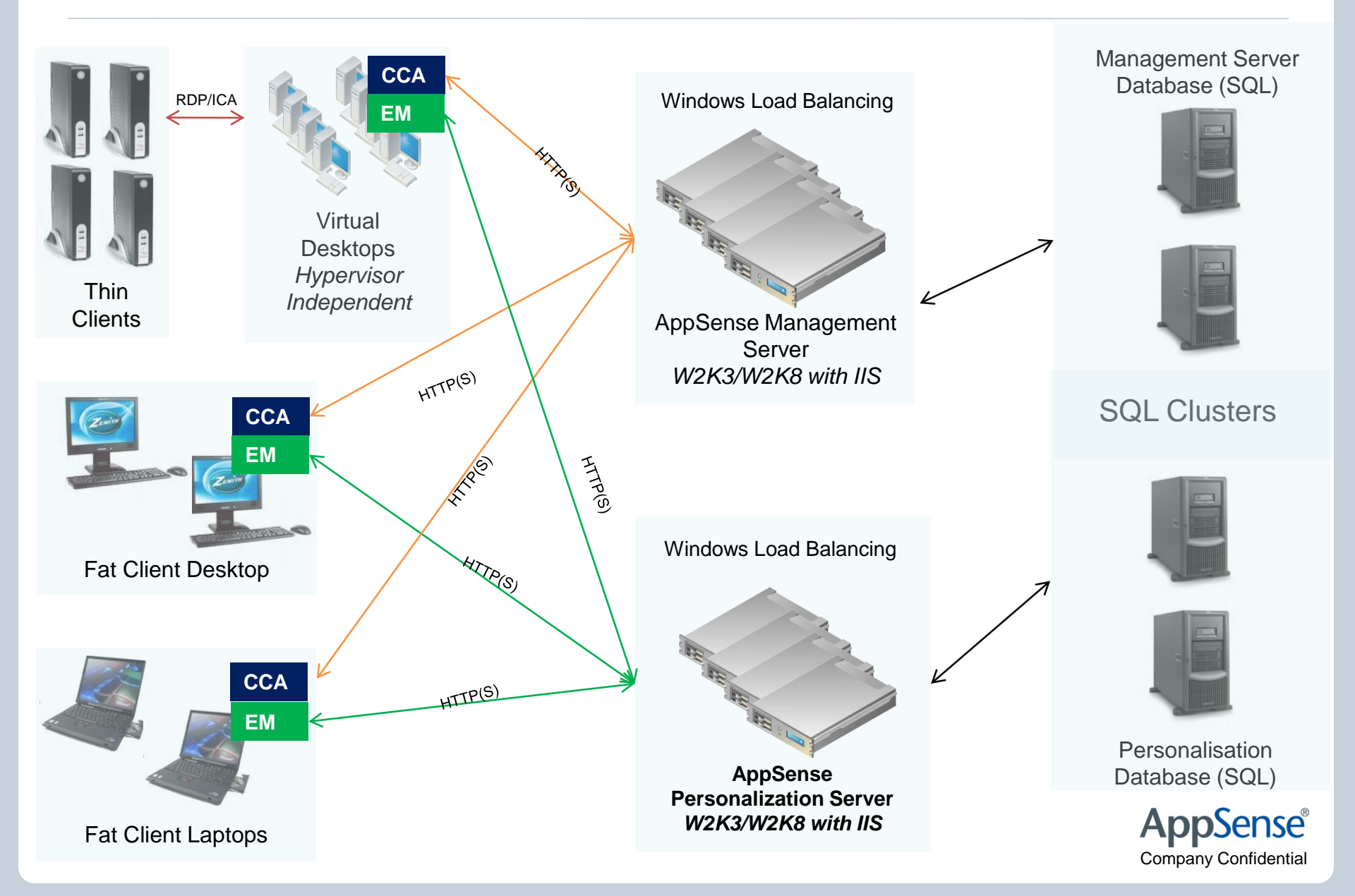

# V8 Architecture - Failover / Proxy / MultiSite

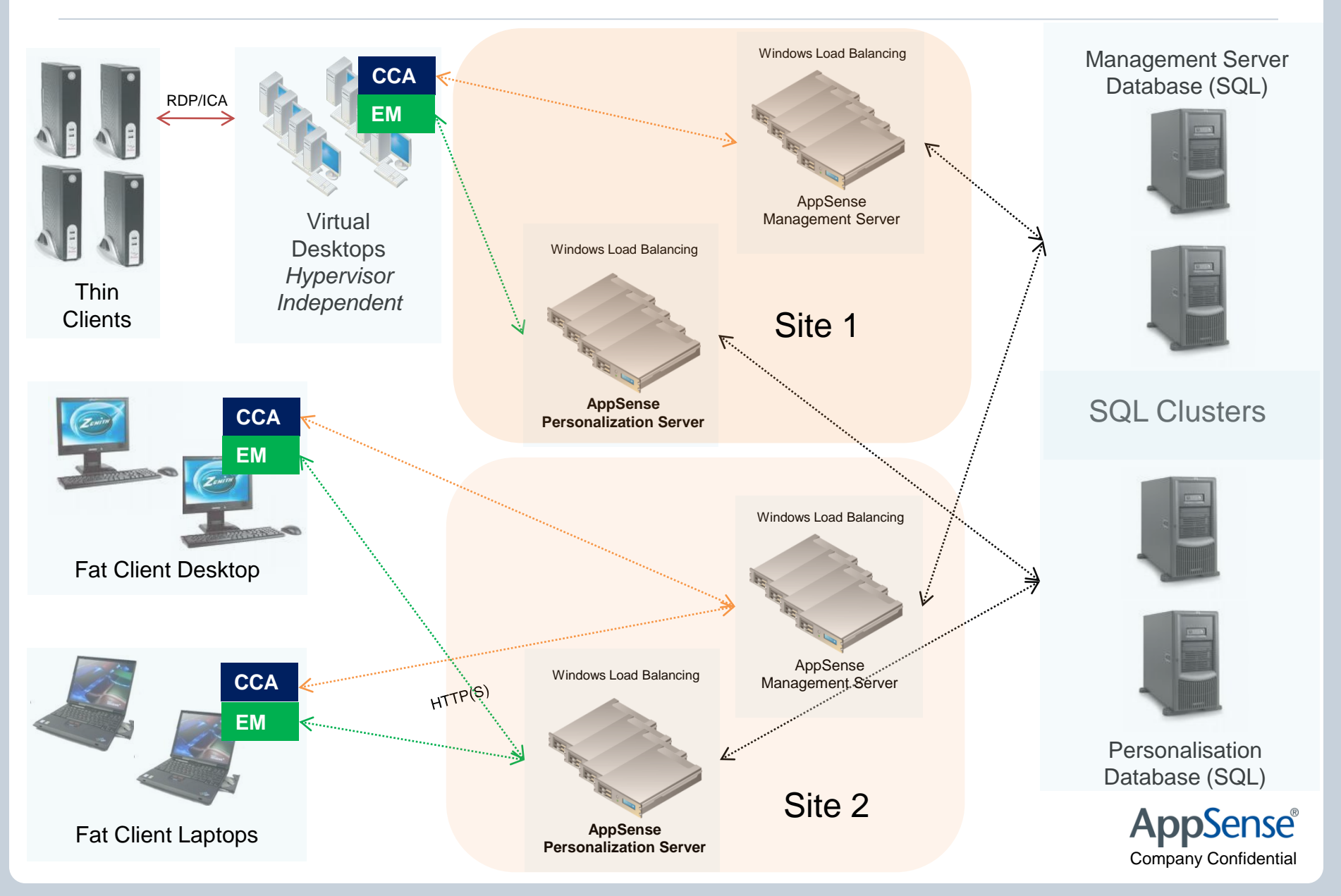

## **PS Database Replication**

- Used in multi site environments
- Allows users to roam
- Uses sequel "merge" replication
- One becomes the "publisher,"
- Others become subscribers
- In the event of conflict the publisher wins
- Snapshots are not replicated

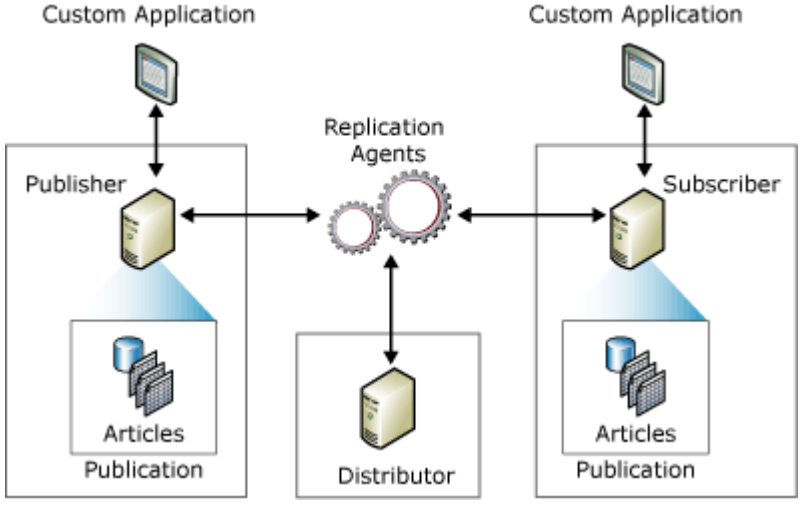

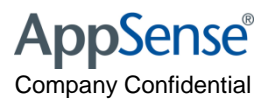

# **PS Database Replication**

- Two publications are made available by the master:
  - 1. Config- all the configuration data (ie. data set up by the console). The merge agent runs every 5 minutes
  - 2. Data: The actual personalization data (users and application settings). The merge agent runs daily at midnight.
- Subscriptions to these publications are set up for each slave.
- These are "updatable push merge"
- subscriptions.
- This means data from the publisher is merged with data on the subscriber, updates made on the subscriber are propagated back to the publisher, and the subscription agent runs on the publisher (hence "push").
- Data transferred consists only of changes made, so slaves must be initialized from a snapshot stored on the publisher.
- A "Synchronize Site Databases" button is provided which runs the stored procedure "ForceReplicationNow".

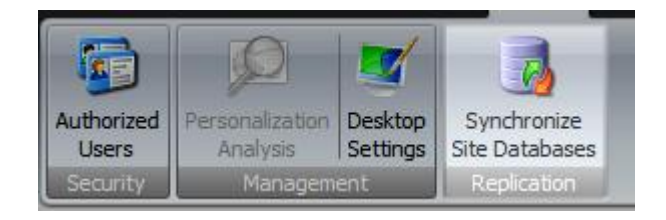

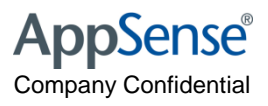

# **PS Database Replication**

- Scripts found....
  - c:\Program Files\AppSense\Environment Manager\Personalization Server\Replication\
- SQL Replication Best Practice Doc

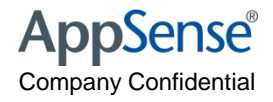

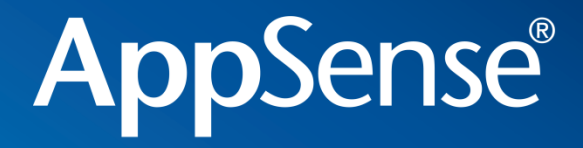

#### AppSense in Streamed OS

user environment management<sup>™</sup>

- Installation of most agents cause a reboot
  - No good in CPS environment
- Agents must be installed in "Private" mode
- Need to install all agents not just the CCA
  - No Need to install the configs \*
- Once the vDisk is in READ ONLY the machine will start with all agents installed and contact the AMC

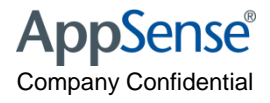

• Must allow CCA to self register

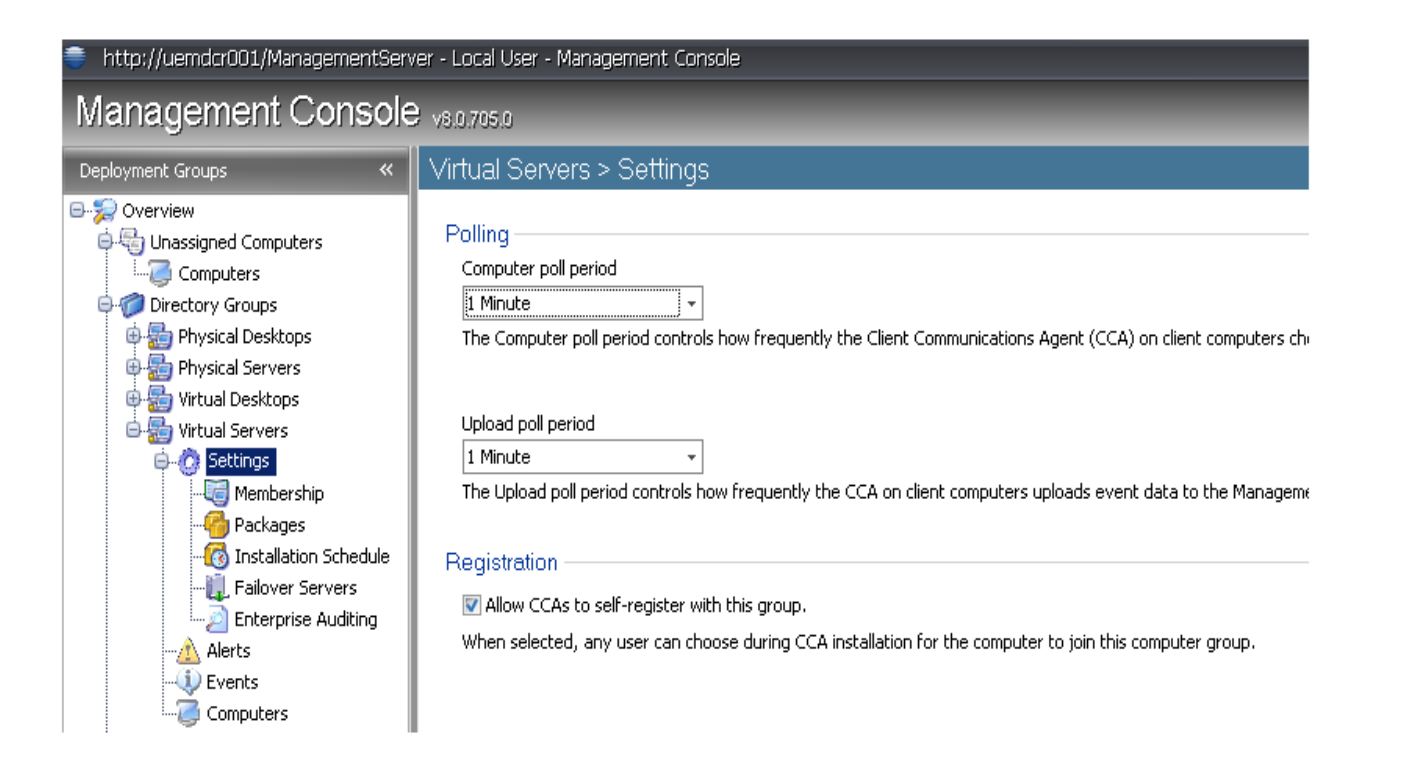

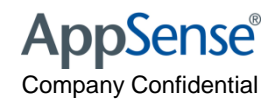

- The agents will not download as they are already present
  - Check Add/Remove Programs
- All configs for the group will be downloaded
- \* If EM Start Up Actions are being used then the EM config MUST be installed when the vdisk is in private mode!

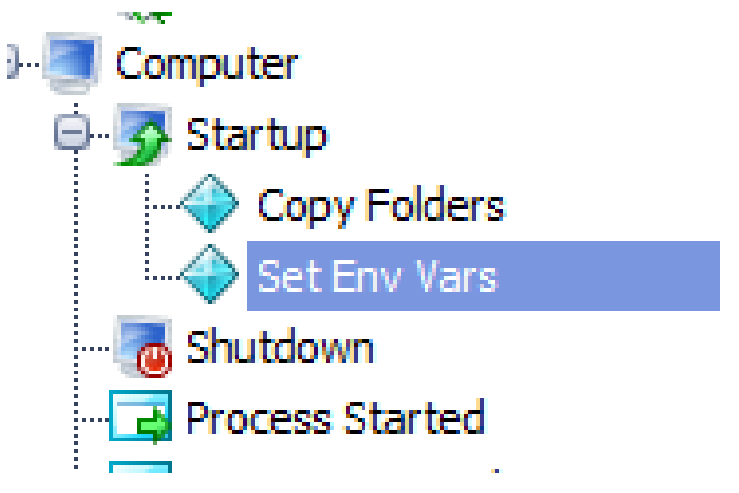

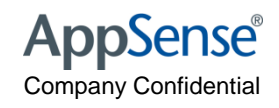

- When using Computer groups machines will not self
   register
- CCA only registers when installing
- Machines can be pre listed or....
- Use RE ARM vb script.....(see best practice doc)
- net stop "AppSense Client Communications Agent"
- REG DELETE "HKLM\SOFTWARE\AppSense Technologies\Communications Agent" /v "machine id" /f
- REG DELETE "HKLM\SOFTWARE\AppSense Technologies\Communications Agent" /v "group id" /f
- REG ADD "HKLM\SOFTWARE\AppSense Technologies\Communications Agent" /v "self register" /d "GroupName"

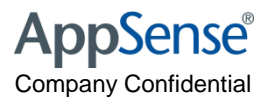

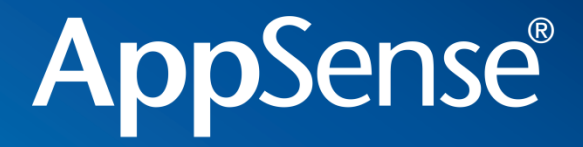

# Using Personalisation with Streamed Applications

user environment management<sup>™</sup>

# **Streamed Apps**

- Natively installed
- Symantec SVS
- Microsoft App V
- Citrix Streaming
- Coming Soon...
  - ThinApp \*
  - Installfree

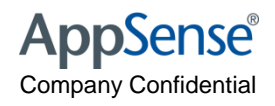

# SVS

- In EM exclude C:\fsldr (the SVS file cache)
- In EM make sure you are matching firefox by filename only, not full path - in SVS it is executed from C:\fsldr\...
- In the SVS layer, exclude:
  - C:\appsensevirtual (and subdir's)
  - AppData (and subdir's)
  - LocalAppData (and subdir's)

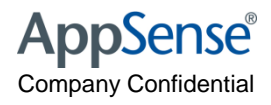

# App V

- Navigate to Microsoft Application Virtualization Sequencer.
- Open the required **Application Package**.
- Select Tools > Options.
- The Options dialog box displays.
  - Select the Exclusion Items tab.
  - Click New.
  - The Exclusion Item dialog box displays.
  - In the Exclude Path enter C:\AppSenseVirtual.
  - Select the Mapping Type VFS.
  - Click OK.
  - The main package screen is re-displayed, click OK.
- 10. Save the Package.
- 11. Repeat for each Application Package as required.

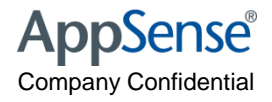

# **Citrix Streamed Apps**

- For relaxed security: All named pipes need to be added to the streaming profile.
- Right click the target i.e. Windows Server 2003 [All service packs], select properties
- Select "Rules" tab
- Add, select Ignore and Named Objects, Next
- Select All Named Objects, Next
- Rule Name should read "Ignore All named objects2
- Select Finish.
- •
- For enhanced security: All named pipes need to be added to the streaming profile and the AppSense virtual cache.
- •
- Repeat the above steps to "Ignore All named objects".
- Right click the target i.e. Windows Server 2003 [All service packs], select properties
- Select "Rules" tab
- Add, select Ignore and Files and Folders, Next
- Add, type c:\appsensevirtual, ok
- Next
- Rule Name should read "Ignore c:\appsensevirtual"
- Select Finish

#### <u>StreamingPersonalization.avi</u>

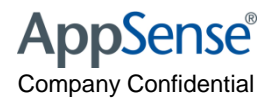

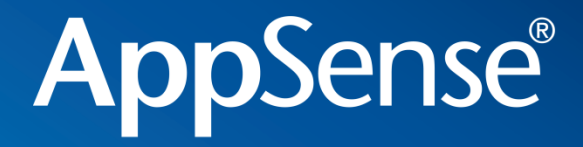

#### **AppSense Performance Manager**

user environment management<sup>™</sup>

# Performance Manager - Default Configuration

- From a new template
  - Smart Scheduling Enabled
  - Thread Throttling Enabled
  - Physical Memory Control Enabled
  - DLL Optimization Enabled
  - Statistics Disabled
  - CPU Hard and Soft limits disabled
  - Physical and Virtual Memory Limits disabled
  - Disk Control Disabled

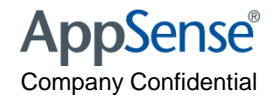

### Smart Scheduling

- In most cases these share factors do not need changing
- System Processes get 3 x Share

NT AUTHORITY\SYSTEM

- Administrators 2 x Share
- Users 1 x Share

| CPU Memory   |          |
|--------------|----------|
| Share Factor |          |
|              | Normal - |
|              | 1 20 10  |
|              |          |

Contraction (Contraction)

BUILTIN \Administrators

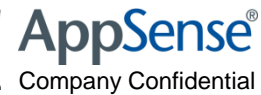
# Smart Scheduling

- Users additionally get Share factors based on session state
  - Normal 2 x Share for application in foreground, connect etc
  - Desktop locked 1/2 share
  - Disconnected Session 1/2 share

| CPU                 |                     |                  |                 | Memory      |          | Disk     |  |
|---------------------|---------------------|------------------|-----------------|-------------|----------|----------|--|
| Share               | Reservation         | Limit            | Affinity        | Application | Physical | Priority |  |
| Window is Foregr    | ound, Session is co | nnected and Desk | top is unlocked |             |          |          |  |
| Normal (10)         |                     |                  |                 |             |          |          |  |
| Desktop is locked   |                     |                  |                 |             |          |          |  |
| Low (5)             |                     |                  |                 |             | Trim     |          |  |
| Session is disconne | cted                |                  |                 |             |          |          |  |
| Low (5)             |                     |                  |                 |             | Trim     |          |  |

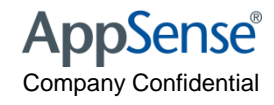

# Thread Throttling

- Default TT enabled when CPU hits 100% for more than 2 seconds
- Make sure that Multi CPU is enabled

| Thread Throttling                                                                                                    |                                                                                                    |
|----------------------------------------------------------------------------------------------------|----------------------------------------------------------------------------------------------------|
| With Thread Throttling™ you can set system wide CPU th<br>system is heavily loaded and apply gradual throttling to an | nread throttling policies that will automatically trigger when the<br>y runaway threads within each process.                       |
| Monitor                                                                                                    |                                                                                                    |
| C Enabled                                                                                                    |                                                                                                    |
| Apply damping when CPU reaches 100 🗘 % for 2 🗘 secon                                                                  | ıds                                                                                                    |
| For multi-processor systems, clamp when any one processor reaches th                                                  | e threshold                                                                                                    |
| Action                                                                                                    |                                                                                                    |
| Clamp CPU by 10 🗘 % for 10 🗘 seconds                                                                                  |                                                                                                    |
| Exceptions                                                                                                    |                                                                                                    |
| Do not damp processes below 20 🗘 %                                                                                    | o not clamp threads below 20 🗘 %                                                                                                   |
|                                                                                                    | CPU Clamping Envelope<br>Minimum Process To Clamp<br>Minimum Thread To Clamp<br>Minimum Thread To Clamp<br>50 70 80 90 100 110 120 |
| Time (                                                                                                    | seconds)                                                                                                    |

Always clamp by 10 or 20%

 Make TT more aggressive by changing the MIN PROC and MIN THREAD to clamp

Good for test scripts

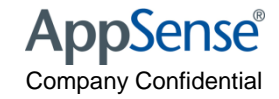

# **DLL Optimization - Analysis**

| Analysis Schedule Optimiz | e Schedule 📔 Excluded C | Components Excluded | Applications  |  |  |  |
|---------------------------|-------------------------|---------------------|---------------|--|--|--|
| When to perform Analysis  |                         |                     |               |  |  |  |
| 🔊 Don't Analyze           | 回 Interval Basis        | 🔘 Every Day         | 🔘 Specify Day |  |  |  |
| Analysis Interval         |                         |                     |               |  |  |  |
| Analyze every:            | 120 🗘                   | Mins                |               |  |  |  |
| Analysis Time             |                         |                     |               |  |  |  |
| Analysis time of day:     | 10:00 🌐                 | every               | Sunday        |  |  |  |
| Perform a Manual Analysis |                         |                     |               |  |  |  |
|                           |                         |                     |               |  |  |  |

- Default is 60 mins
- Set this to 120 mins once DLL has been found
- Less CPU activity during the day
- Still finds most DLL within 3 days

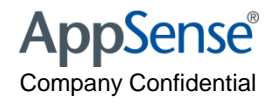

# **DLL Optimization - Optimization**

| When to perform Optimisation         Don't Optimize       After Analysis       Every Day       Specify Day         Optimize Time         Optimize time of day:       23:00 ‡ every       Sunday          Optimizer Options |
|----------------------------------------------------------------------------------------------------|
| Optimize     After Analysis     Every Day     Specify Day       Optimize Time     Optimize time of day:     23:00 + every     Sunday        Optimizer Options     Optimizer Options     Sunday                             |
| Optimize Time       Optimize time of day:       23:00       every       Sunday                                                                                                    |
| Optimize time of day: 23:00 + every Sunday • Optimizer Options                                                                                                    |
| Optimizer Options                                                                                                    |
|                                                                                                    |
| ☑ Include Signed Components Local Cache Drive                                                                                                    |
| ✓ Include Network Components ✓SYSTEMDRIVE%                                                                                                    |
| Include Windows File Protection list Components                                                                                                    |

- Optimize copies the files to the APPSENSECACHE
  - •Cache is same drive as Application
  - •Network Cache is AppSenseCacheN
- Good practice to set this to "Out of Hours"
- Include Signed Components
- Include Network Components
- Not many Applications need excluding .NET done already
- Don't forget to CLEAN DLL which may of been optimized by Citrix DLL Optimization

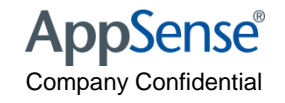

#### **Feature Options**

- Use Feature options to quickly disable parts of Performance Manager you don't need
- Disable Thread Throttling and DLL optimization for SYSTEM BASED
  processes

| erfo | rmai   | nce Manager               |                      |                      |                          |
|------|--------|---------------------------|----------------------|----------------------|--------------------------|
| tur  | e O    | ptions                    |                      |                      |                          |
|      |        |                           |                      |                      |                          |
| atur | e Us   | age Application Memory    | User Memory Excluded | Applications General |                          |
| D    | escri  | ption                     | Enabled              | Passive Mode         | Include System Processes |
| Ę    | ·· CP  | U                         |                      |                      |                          |
|      | -      | Share Factors             | <b>V</b>             |                      |                          |
|      |        | Reservations              |                      | N/A                  | N/A                      |
|      | -      | Soft Limits               |                      | N/A                  | N/A                      |
|      |        | Hard Limits               |                      | N/A                  | N/A                      |
|      |        | Affinity                  |                      | N/A                  | N/A                      |
| ė    | · Me   | mory                      |                      |                      |                          |
|      |        | Application Memory Limits |                      | N/A                  | N/A                      |
|      |        | Physical Memory Control   | <b>V</b>             |                      | <b>V</b>                 |
|      |        | User Memory Control       |                      | N/A                  |                          |
| ė    | ). Dis | sk –                      |                      |                      |                          |
| C    | i      | Disk Priority Allocation  |                      | N/A                  | N/A                      |
| E    | Glo    | bal Resources             |                      |                      |                          |
|      | -      | Memory Optimizer          | <b>V</b>             |                      |                          |
|      |        | Thread Throttling         | <b>V</b>             |                      |                          |

AppSense® Company Confidential

## Session Idle Time Out

- Time Out useful when using CPU or Memory Control based on IDLE
- IDLE time IS NOT CITRIX or MS session idle timeout its PM Idle time
- Setting to 7 mins (from 15) will make memory trimming and CPU SS more aggressive

| Feature Optio | ons                                                          |
|---------------|--------------------------------------------------------------|
| Feature Usage | Application Memory User Memory Excluded Applications General |
| Share Factor  | Aggressiveness:                                              |
| Min           | Max Set to default                                           |
|               |                                                              |
| General       |                                                              |
| Session Id    | lle Timeout: 지 후 minutes                                     |
| Number of     | f CPUs: 8 🗘 Used by CPU affinity settings                    |

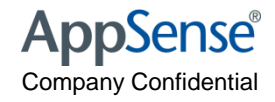

# AppSense Performance Manager 8.0 SP2

- New in SP2
- Excluded Processes from TT or SS
- Used on all customers using Symantec Anti Tamper v9 +

| eature Usage 📔 Application M                          | emory User Memory Excluded Appl | ications General |                 |
|-------------------------------------------------------|---------------------------------|------------------|-----------------|
| mart Scheduling Exclusion                             | 15                              |                  |                 |
| 🔽 Use Smart Scheduling I                              | Exclusions                      |                  |                 |
| Path                                                  |                                 |                  | Add 🔻           |
|                                                       |                                 |                  | Delete          |
|                                                       |                                 |                  |                 |
|                                                       |                                 |                  |                 |
|                                                       |                                 |                  |                 |
| hread Throttling Exclusion                            | 15                              |                  |                 |
| hread Throttling Exclusion                            | IS                              |                  |                 |
| hread Throttling Exclusion                            | IS                              |                  |                 |
| hread Throttling Exclusion Use Thread Throttling Path | IS<br>Exclusions                |                  | Add -           |
| hread Throttling Exclusion Use Thread Throttling Path | IS<br>Exclusions                |                  | Add -<br>Delete |
| hread Throttling Exclusion Use Thread Throttling Path | IS                              |                  | Add -<br>Delete |
| hread Throttling Exclusion                            | IS                              |                  | Add -<br>Delete |
| hread Throttling Exclusion                            | IS                              |                  | Add -<br>Delete |
| hread Throttling Exclusion                            | IS<br>Exclusions                |                  | Add -<br>Delete |

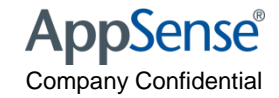

#### **Statistics**

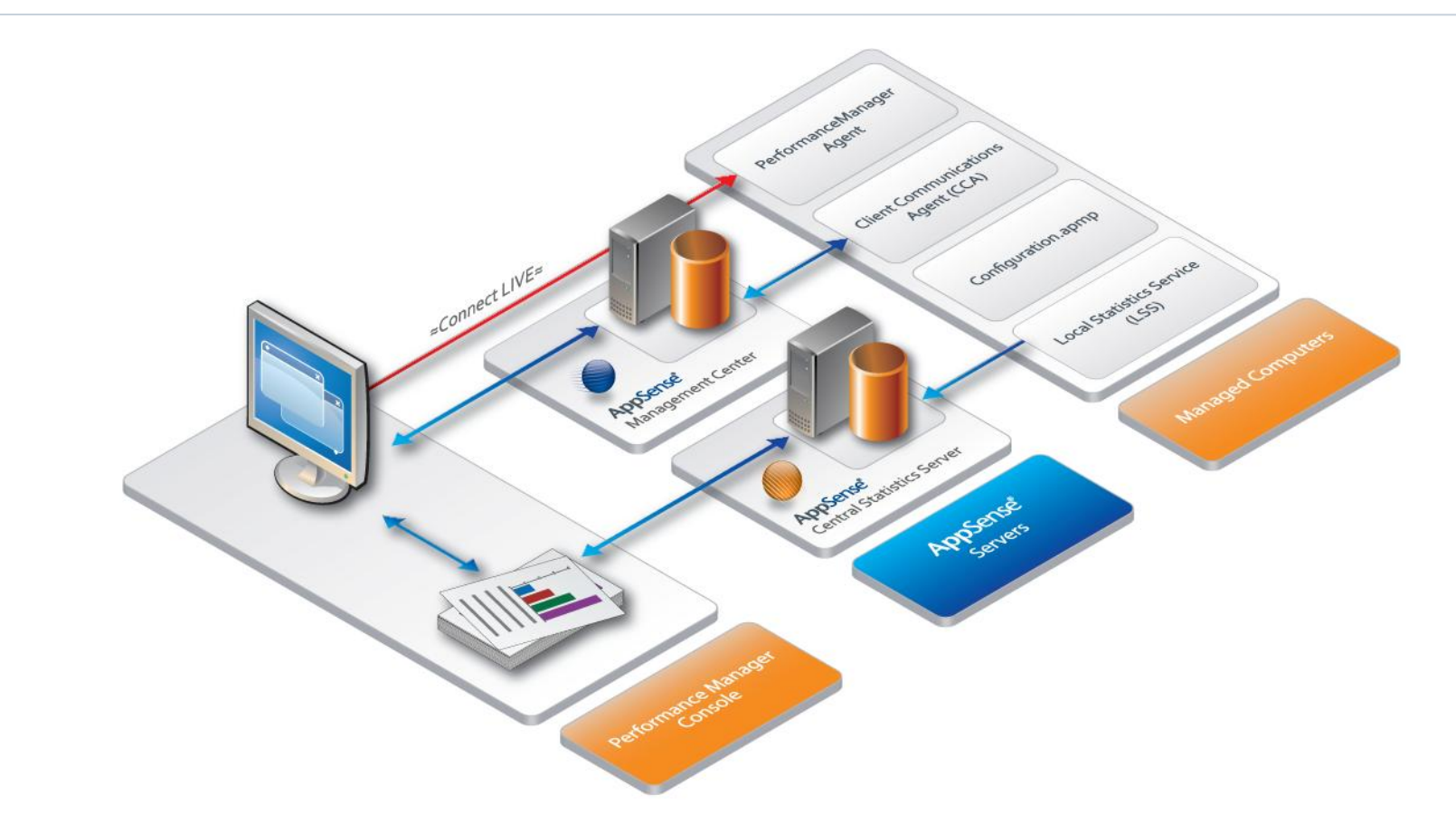

- Collecting Stats needs both the PM agent, a working configuration and the Local Stats Agent to be installed on target machine
- Performance Manager can be in passive or live mode

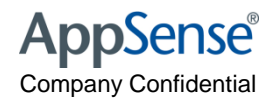

# Adding the LSS

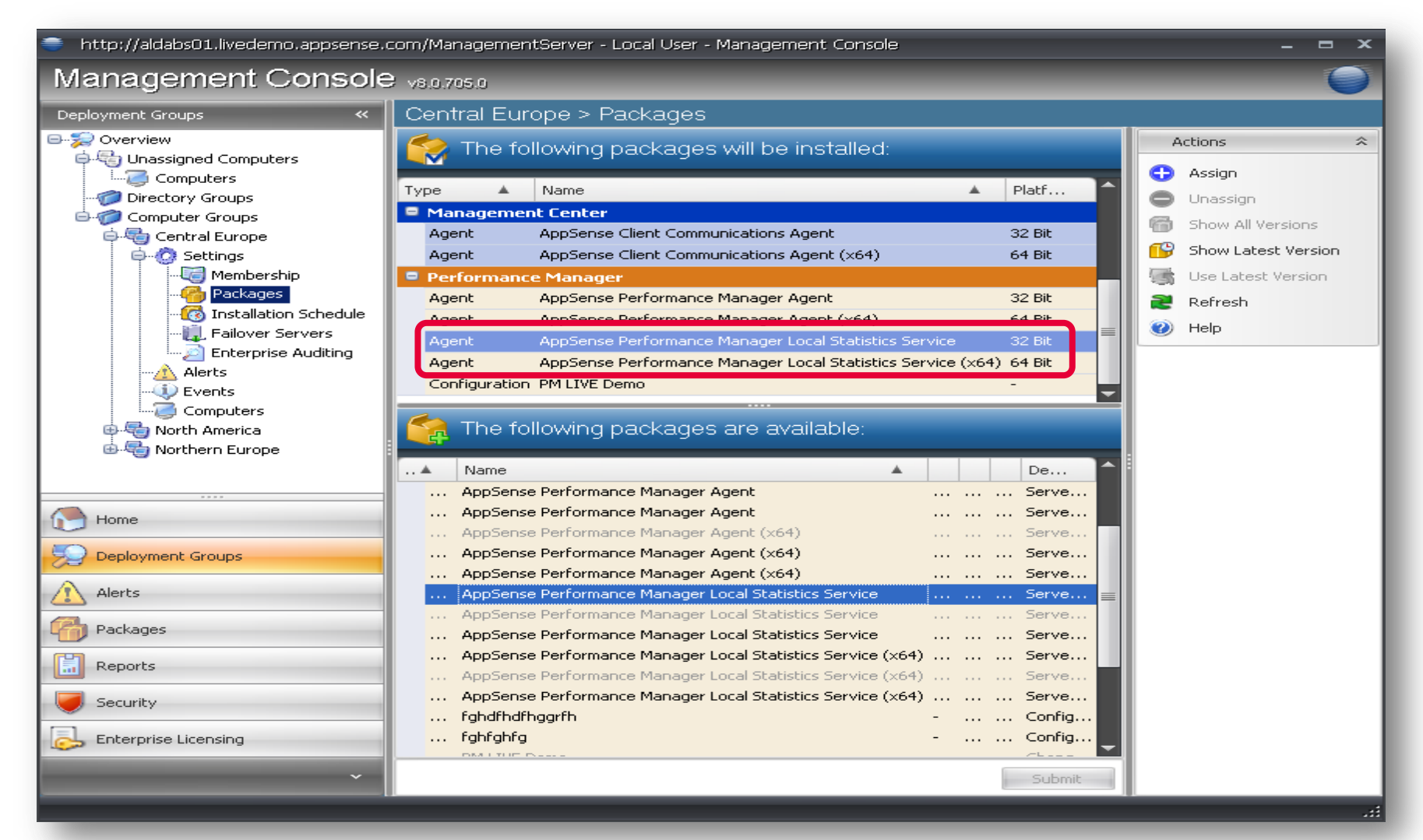

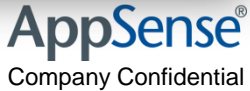

# **Statistics - Reporting**

|                                                                                                    |                                 | Print Group By                                                                        | y Application           | CPU     | 01 (min) | oj ( 💌 | Priority Changes (aug) | K |
|----------------------------------------------------------------------------------------------------|---------------------------------|---------------------------------------------------------------------------------------|-------------------------|---------|----------|--------|------------------------|---|
|                                                                                                    |                                 | User                                                                                  | Application             | % (avg) | % (min)  | % ( *  | Priority Changes (avg) | - |
| S = 2 ≤ 2 ≤ 2 ≤ 4 ≠                                                                                                    | Untitle                         | TOWINSEND                                                                             | OUTLOOK.EXE             | 0.65    | 0.00     | 50.78  | 0                      |   |
| Home Resources Setup Reporting                                                                                                    | Period 1 day(c) 00:01           | SYSTEM                                                                                | AVGCSRVX.EXE            | 25.50   | 0.00     | 50.39  | 19                     |   |
| Applications AMAGENT.EXE                                                                                                    | Begin Sunday, June 07, 2009 3:1 | TOWNSEND                                                                              | PICASA3.EXE             | 27.27   | 2.34     | 43.75  | 23                     |   |
| Connect & Users <all></all>                                                                                                    | End Monday, June 08, 2009 3:2   | TOWNSEND                                                                              | MSNMSGR.EXE             | 0.31    | 0.00     | 40.63  | 0                      |   |
| Unique Applications     Unique Users     Unique Users     Concurrent Processes     Concurrent Versesses     Concurrent Users     Combined Resource Overview     CPU Usage Detail     CPU Usage Detail     CPU Usage Summary     Context Switch Rate     Memory     Memory Optimization Savings     Physical Memory Usage     Physical Memory Usage Detail     Physical Memory Usage Detail     Physical Memory Detail     Physical Memory Detail     Physical Memory Detail     Physical Memory Detail     Physical Memory Detail     Physical Memory Detail     Physical Memory Detail     Physical Memory Detail     Physical Memory Detail     Physical Memory Detail     Physical Memory Detail     Physical | PM 12/30 PM 1/3                 | y 6/8/2009 12:40:35 PM<br>imum CPU = 46.77 %<br>rage CPU = 0.73 %<br>num CPU = 0.00 % | 2.00 PM 2.30 PM 3.00 PM |         |          |        | Δορζορ                 |   |

# **Collecting Stats**

| User   | Process     | Collection Level = High                                                            |
|--------|-------------|------------------------------------------------------------------------------------|
| User01 | Winword.exe | All 5 seconds a record for that unique process for that unique user in the LSS db. |
|        | Excel.exe   | All 5 seconds a record for that unique process for that unique user in the LSS db. |
| User02 | Excel.exe   | All 5 seconds a record for that unique process for that unique user in the LSS db. |
|        | Access.exe  | All 5 seconds a record for that unique process for that unique user in the LSS db. |

| Collection | Consolidation | Data Volume Estimates                                                                                                    | Options         |                      |          |  |
|------------|---------------|----------------------------------------------------------------------------------------------------|-----------------|----------------------|----------|--|
| Statistics | Collection    |                                                                                                    |                 |                      |          |  |
| © off      |               |                                                                                                    |                 |                      |          |  |
| © Low      |               | Statistics collection will occur every 5 seconds. All detailed data is recorded<br>locally at a high frequency. As a result this will only be consolidated once a<br>day to a remote server for reporting purposes. This is to minimize the load on |                 |                      |          |  |
| © Med      | ium           | maintained for a maxin                                                                                                    | num of 21 days. | ection rate can only | De       |  |
|            |               | Fallback collection type:                                                                                                    |                 | Medium               | <b>•</b> |  |
| ) High     |               | Use fallback collection typ                                                                                                    | e:              | in 7 days            | •        |  |

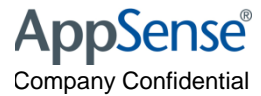

#### **Stats Collection**

- Off (default) the Statistics Collection node in the navigation tree is grayed out when the Statistics Collection setting is off and the LSS service is stopped in this mode. For all other modes the LSS will be started by the Performance Manager Agent.
- Low machine wide every 5 seconds and every 15 minutes an Application Group summary from a sample rate of 5 seconds.
- Medium as Low, but every 15 minutes a per process, per user summary is generated from a sample rate of 5 seconds.
- **High** as Medium, but every 5 seconds a per process, per user *actual* statistic values are recorded. This is the most accurate way of recording statistics, but the most expensive.

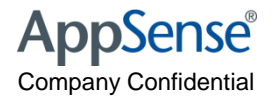

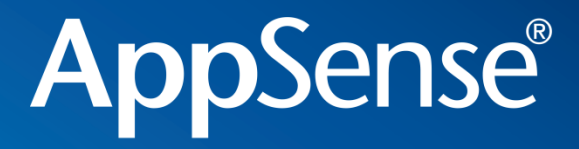

#### **Questions**?

user environment management<sup>™</sup>

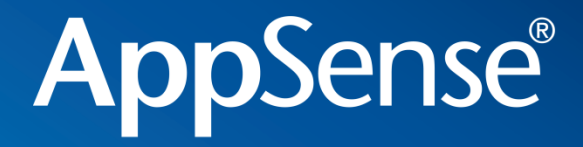

#### **AppSense Application Manager**

user environment management<sup>™</sup>

# **Default Configurations**

- \\CD Image\Software\Products\Templates\EN
  - English and German AM "Passive mode"
  - English and German AM "active mode"
- Only allows executables from Local Drive
  - Network Apps blocked by default
- Only allow executables owned by Trusted Owners

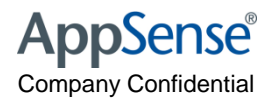

#### What wins?

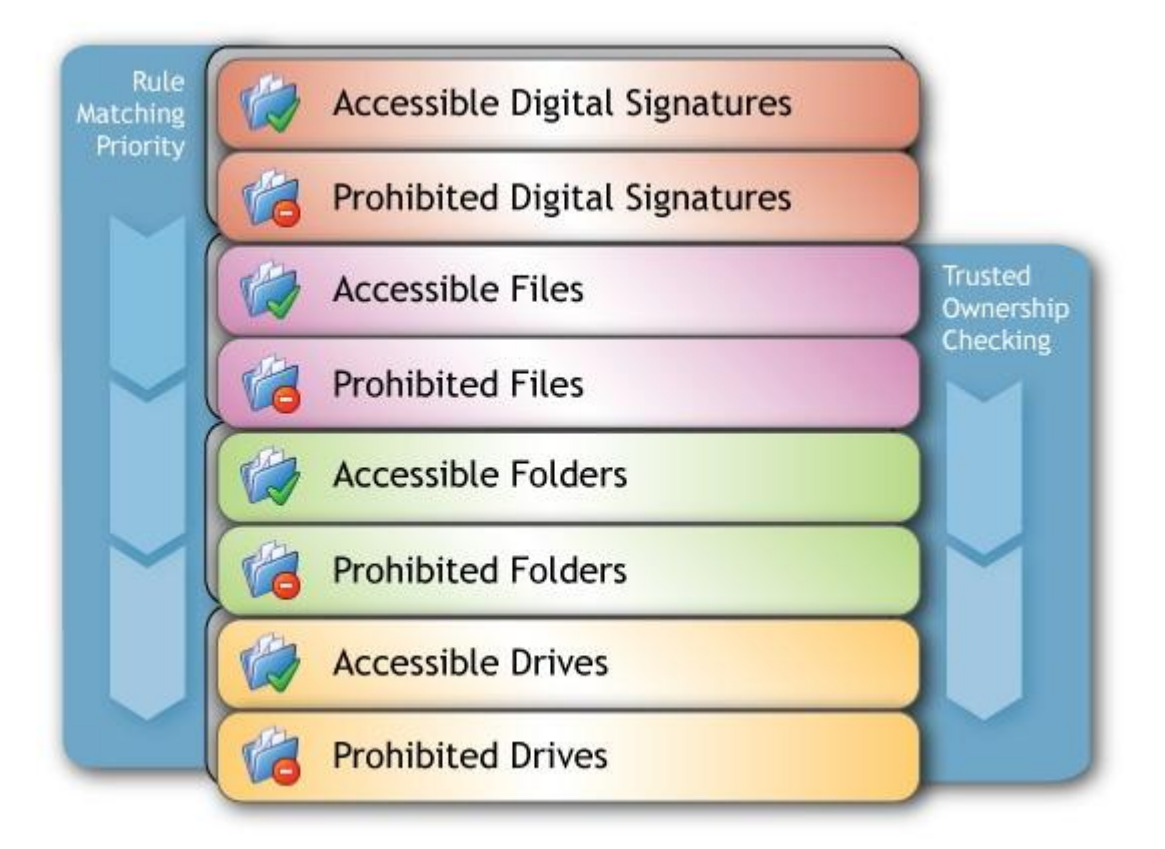

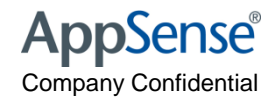

#### Trusted Owners in Windows Desktop vs Server.

- Default owner is the person who "introduced" (installed) the file(s)
  - Eg: Office installed by x is owned by x.....
- In Windows 2003/2008, by default, the owner is set to the group the installer belongs to.
  - Eg: SimonT is a member of the Administrators group.
  - NTFS ownership of files is set to Administrators
- In Windows XP and Vista, by default, the owner is the account actually logged on, not the group
  - SimonT is a member of the Domain Admins
  - SimonT is the owner of all files he installs
  - Users can not run files installed by SimonT as the default config doesnt have SimonT listed as a trusted owner
     AppSense®

#### **Trusted Owners**

 In Desktop environment, either add SimonT to the Trusted Owners or

- Change GPO
  - Computer Configuration > Windows Settings > Local Policies > Security
     Options > System Objects > Default Owner for objects

# Trusted Owner Textual SID NT AUTHORITY\SYSTEM S-1-5-18 BUILTIN\Administrators S-1-5-32-544 %COMPUTERNAME%\Administrator NT SERVICE\TrustedInstaller NT SERVICE\TrustedInstaller S-1-5-80-956008885-3418522649-1831038044-... appsensebk\simont Elete

| Construction of the second second sec | noc bonnoa           |
|----------------------------------------------------------------------------------------------------|----------------------|
| 🕮 System cryptography: Use FIPS compliant algorithms for encryption, hashing, and signing                                                                                                    | Disabled             |
| 🔠 System objects: Default owner for objects created by members of the Administrators group                                                                                                    | Administrators group |
| 🕮 System objects: Require case insensitivity for non-Windows subsystems                                                                                                    | Enabled              |
| 🕮 System objects: Strengthen default permissions of internal system objects (e.g. Symbolic Links) 👘                                                                                                    | Enabled              |
|                                                                                                    |                      |

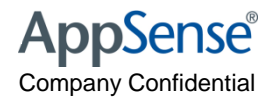

#### **Best Practice**

- Add Network Based Applications as Accessible items
  - Use folders for ease of use
  - Turn off NTFS checks on non NTFS shares
  - Use SHA #1 Signature checks on non NTFS drives
- Ignore restrictions during logon to allow logon scripts to run
- Use Passive mode for a week trail
- Use the AM Rules analyser to find out why execuatables are allowed / blocked.

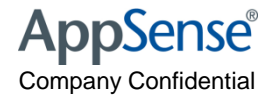

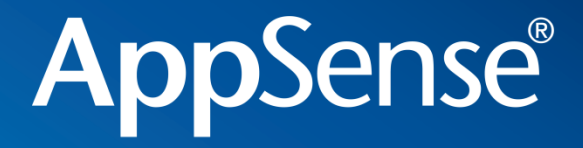

# Application Manager - ANAC Application Network Access Control

user environment management<sup>™</sup>

# Application Network Access Control

#### • What is ANAC?

• The ability to control the Network access of a User, Group, Device or on the outcome of a script.

#### • What can it control?

- 99% of items that use the Winsock layer
  - Access to Servers by name or by their IP address
  - Access to ports
  - Access to urls (Designed for internal urls only)
  - Combinations of Host name/IP & port

#### • What can't it control?

- Items that create their own packets (cmd.exe ping command)
- Items that operate at a lower level than the winsock layer
- Drivers that access Network traffic
- SVC host and AM components are exempt from control among others
- Outlook comms to exchange

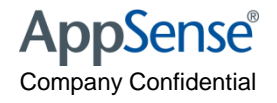

# ANAC How it works

#### Components

- Hooking Mechanism
- Redirection Engine
- ANAC.dll
- Mini filter driver
- AM agent

#### • What happens for URLS, IPs and host names

- Our hook, hooks in to applications when they start and injects our ANAC.dll
- When the application tries to access the network we re-direct to our AM agent. To allow or deny access to the Network location

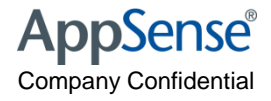

#### Woh Ganster of NANGere a user can go if external?

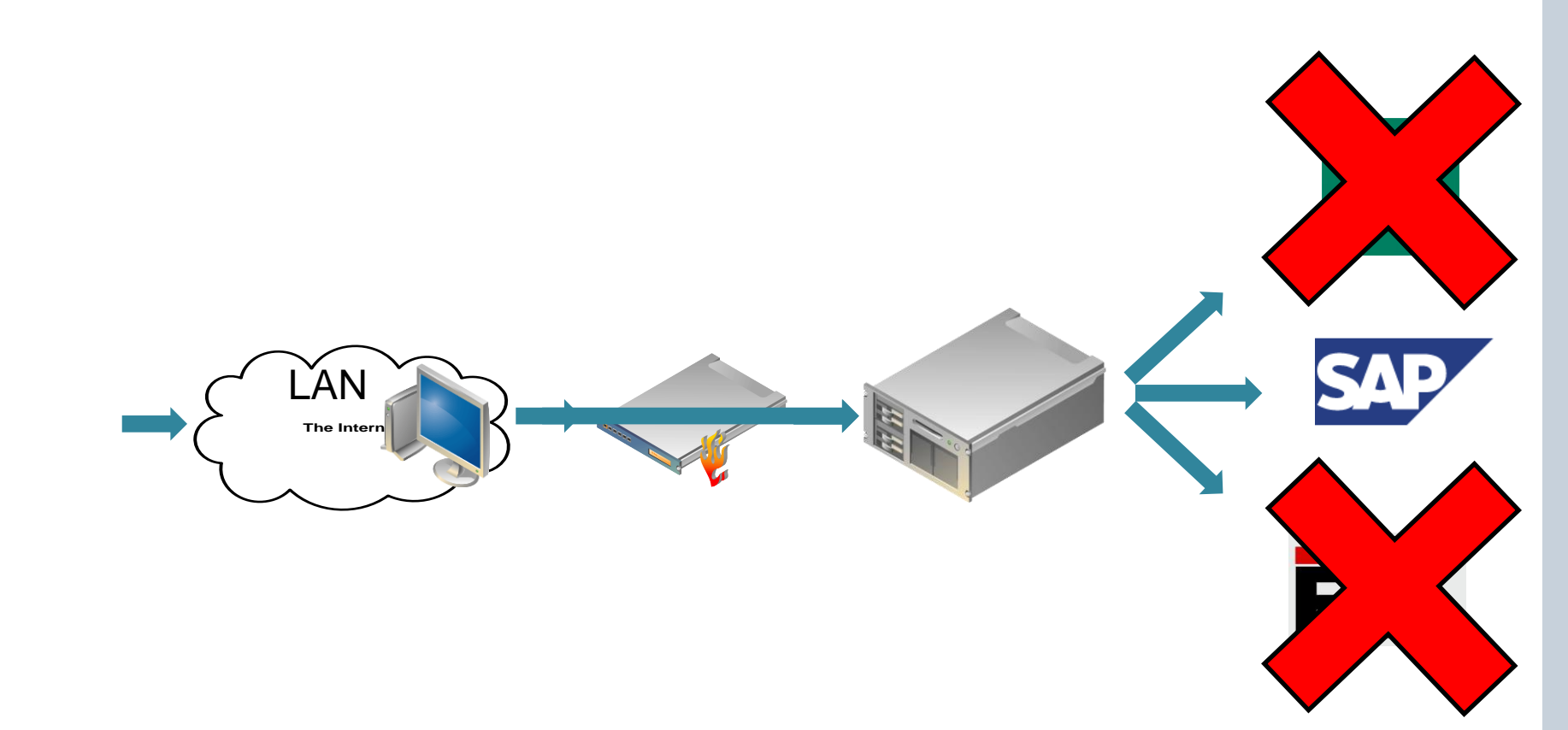

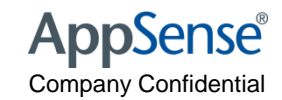

#### **Role Based Network Access**

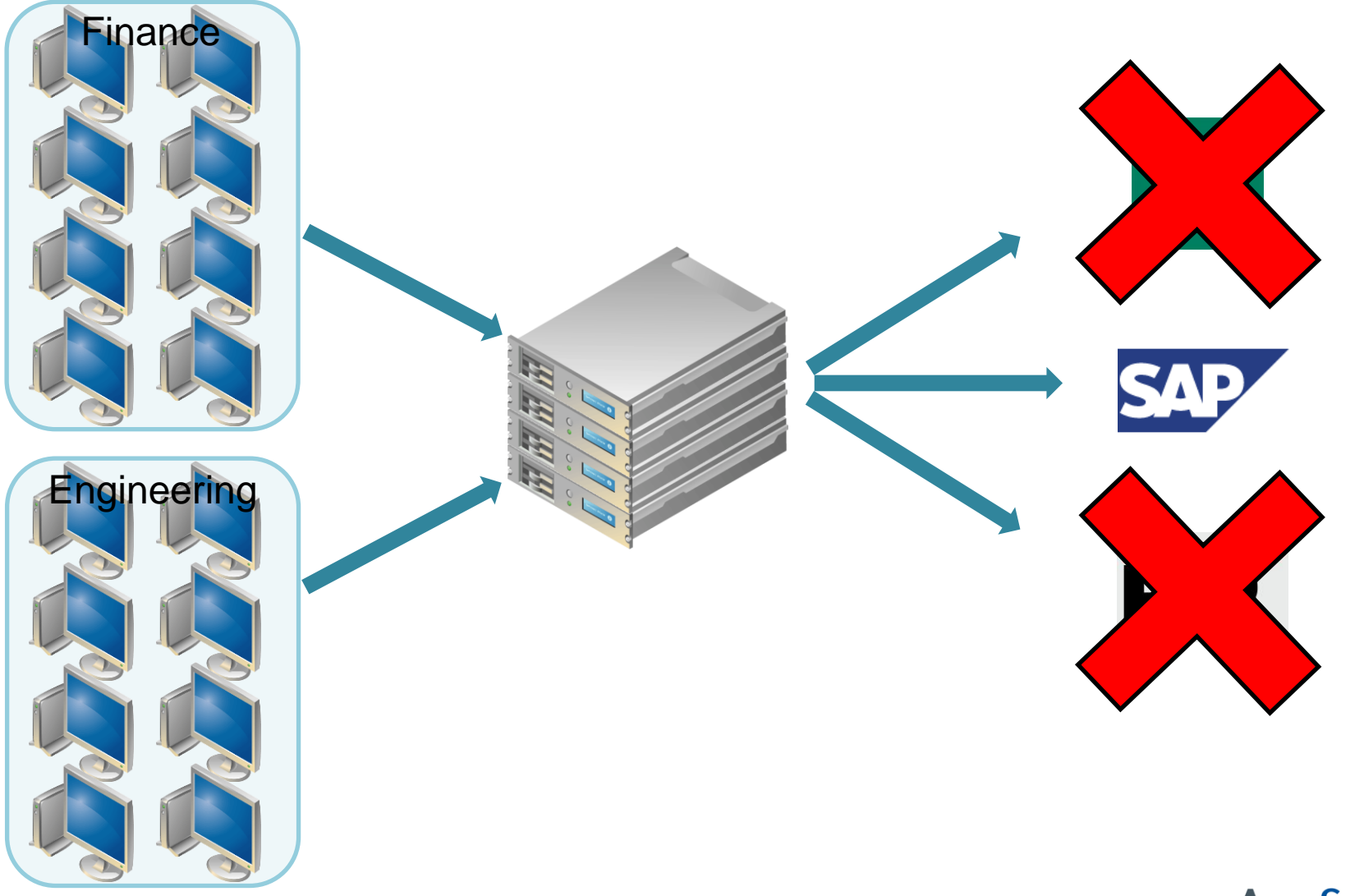

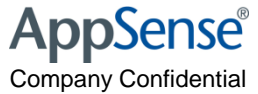

#### ANAC How it works

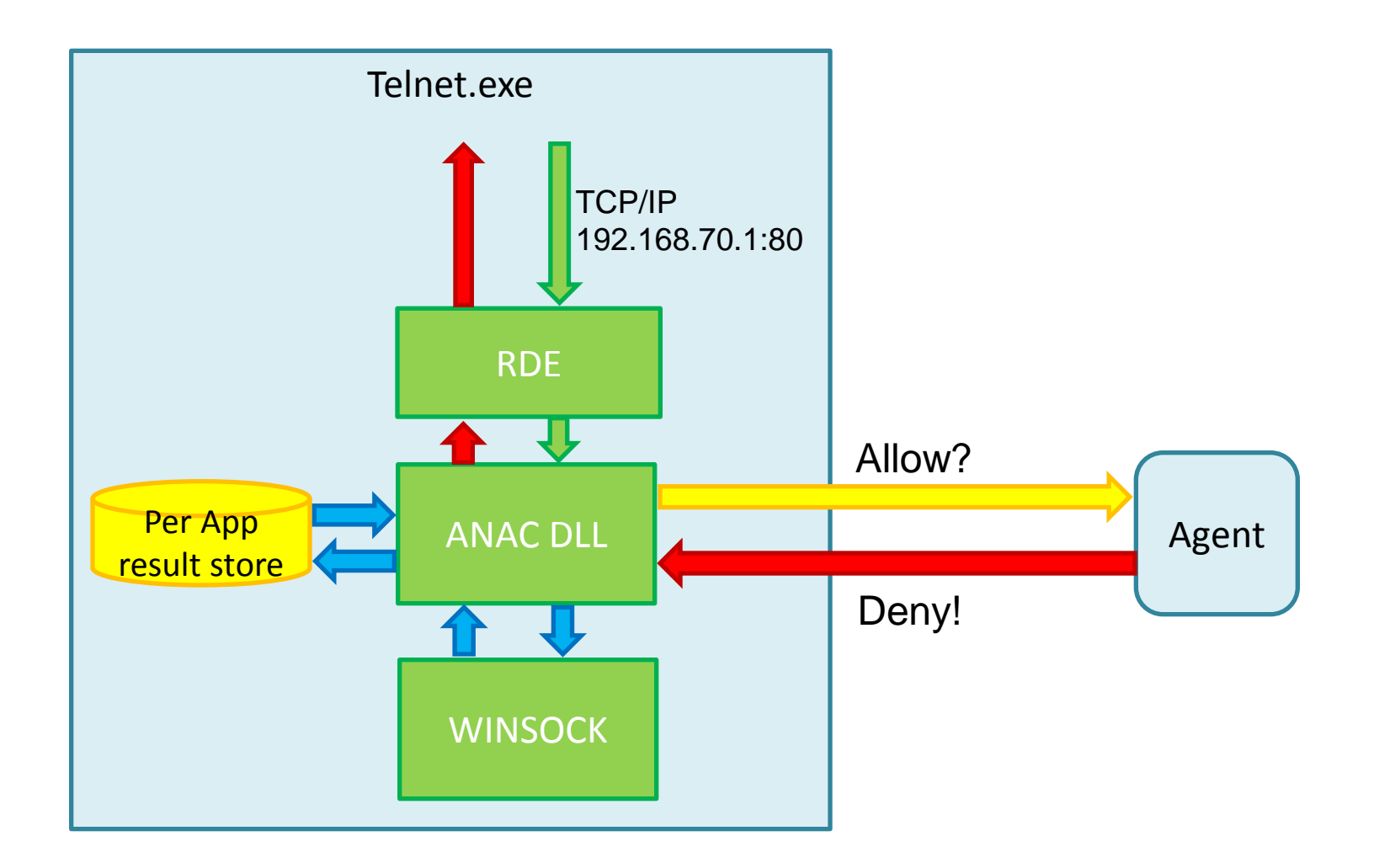

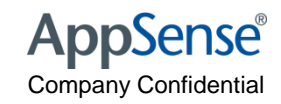

# ANAC how to use, Controlling IPs

|                                          | Network Connection Details X        |
|------------------------------------------|-------------------------------------|
|                                          | Please enter the connection details |
| IP Address Radio Button                  | Connection Type                     |
|                                          | > (i) IP Address                    |
|                                          | Network Share                       |
| The IP of the console machine by default | C Host Name                         |
| currently                                | Connection Options                  |
|                                          | Host 192.168.70.206                 |
|                                          | Port(s) Common Ports                |
| Ports left blank                         | Path                                |
|                                          | Text contains wildcard characters.  |
|                                          | ☑ Include subdirectories.           |
|                                          | Description                         |
|                                          |                                     |
|                                          | OK Cancel                           |

This default will block complete access to this IP if added to a prohibited item

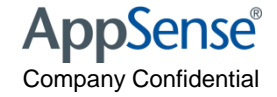

# ANAC how to use, Controlling host names

|                                          | Network Connection Details          | x |
|------------------------------------------|-------------------------------------|---|
|                                          | Please enter the connection details |   |
| Host Name Radio Button                   | Connection Type                     |   |
|                                          | © IP Address                        |   |
| The IP of the console machine by default | Network Share                       |   |
| The server name needs to be added        | 🗎 💿 Host Name                       |   |
|                                          | Connection Options                  | - |
|                                          | Host servername                     |   |
|                                          | Port(s) Common Ports                |   |
| Ports left blank                         | Path                                |   |
|                                          | Text contains wildcard characters.  |   |
|                                          | ☑ Include subdirectories.           |   |
|                                          | Description                         | _ |
|                                          |                                     |   |
|                                          | OK Cancel                           |   |

This default will block complete access to this host if added to a prohibited item

# ANAC how to use, Controlling access to UNCs

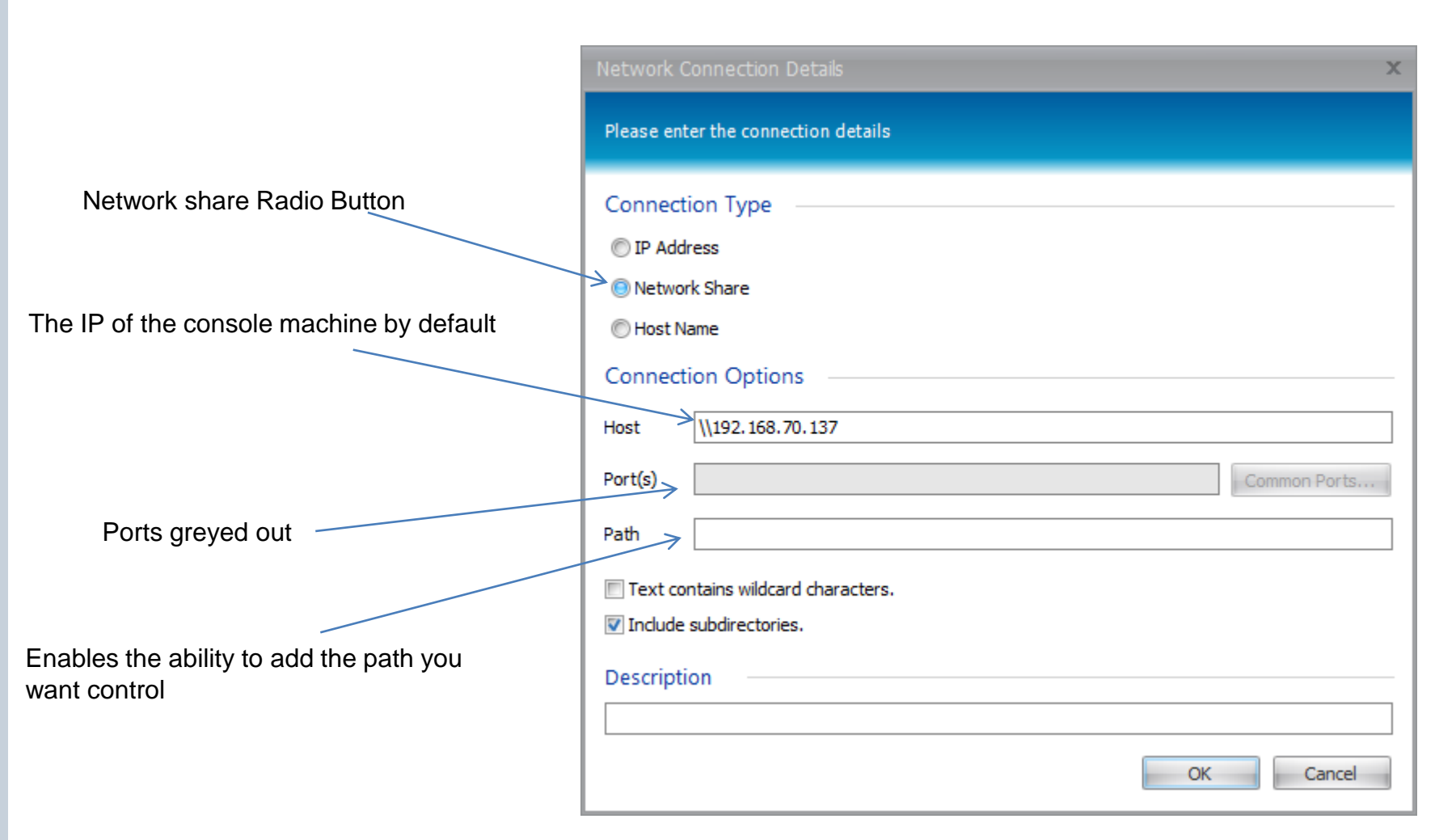

This default will block complete access to this IP if added to a prohibited item

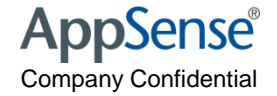

**Company Confidential** 

# ANAC how to use, Controlling access to URLs

|                                                                                                 | Network Connection Details X                                   |
|-------------------------------------------------------------------------------------------------|----------------------------------------------------------------|
|                                                                                                 | Please enter the connection details                            |
| Host Name Radio Button                                                                          | Connection Type                                                |
|                                                                                                 | © IP Address                                                   |
| The IP of the console machine by default<br>However the host will need to be added              | © Network Share                                                |
|                                                                                                 | ڬ 💿 Host Name                                                  |
|                                                                                                 | Connection Options                                             |
|                                                                                                 | Host apwasp01                                                  |
|                                                                                                 | Port(s) Common Ports                                           |
|                                                                                                 | Path /sites/bigred/Lists/AppSense%20Phone%20List/AllItems.aspx |
|                                                                                                 | Text contains wildcard characters.                             |
|                                                                                                 | ☑ Include subdirectories.                                      |
| URL path can be entered in the host section<br>And will automatically be moved to this location | Description                                                    |
|                                                                                                 | Will block access to our phone list                            |
|                                                                                                 | OK Cancel                                                      |

This will block access to the appsense phone list if placed in a prohibited rule

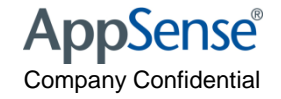

**Company Confidential** 

# Things to be aware of

- Specifying \*.\*.\* for an Blanket block for everyone
  - Will block all outbound network traffic and will force you to add everything that that needs network access to function we will be adding 0.0.0.0 as part of SP2
- Blocking applies to the user, not things that run as system
- Reverse DNS lookups are turned off by default
  - An engineering key exists to turn on if needed for local
- Controlling Internet traffic will have a negative impact on performance
- An accessible rule will override a denied rule of the same type
  - Think of host an IP addresses in the same way as files folder rules and paths as file rules

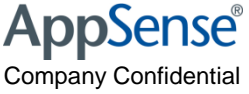

#### **Best Practises**

- Try to limit the use of wildcard \*
- Limit use for controlling external web access
- Make sure thatTurn off the reverse DNS look up for internal web sites/web applications
  - HKLM\software\AppSense Technologies\Application Manager\MessageConfig\Engineering
- Try not to mix different types of network connection
  - If you have blocked all urls in your blacklist then you should allow the same type in your white list

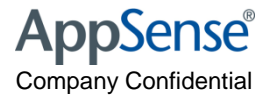

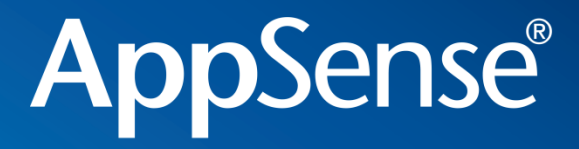

#### **Questions**?

user environment management<sup>™</sup>

# **AppSense**<sup>®</sup>

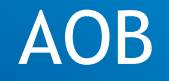

user environment management<sup>™</sup>

# Other Resources...

- AppSense Blogs
  - http://www.appsense.com/community/
  - Updated daily by Marketing, pre sales, support, product managers
- Videos
  - <u>www.appsense.com/media</u>
- AppSense Consultant Jon Wallace (MVP)
  - www.insidetheregistry.com
- AppSense Pre Sales / System Engineering
  - <u>RoWPreSales@AppSense.com</u>
- AppSense un official forums
  - <u>http://www.apug.info/</u>

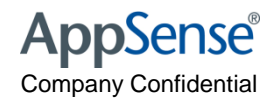